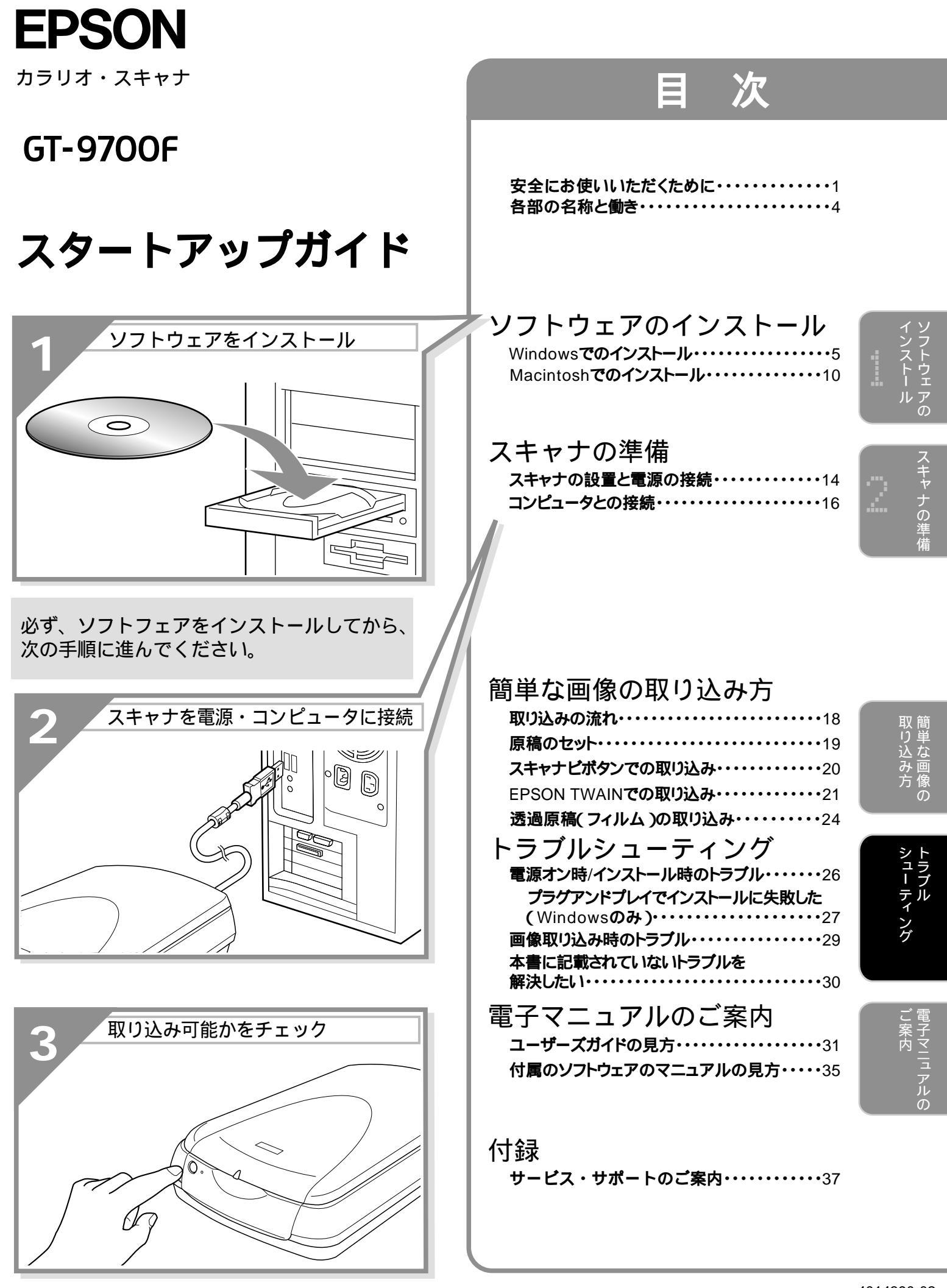

- 本書は、スキャナの近くに置いてご活用ください。

4014390-02 xxx

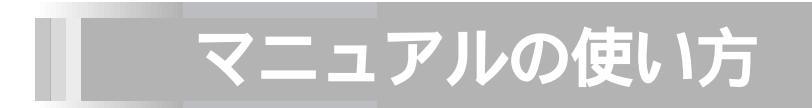

本製品には、次のマニュアルが同梱されています。 以下の順番でお読みください。

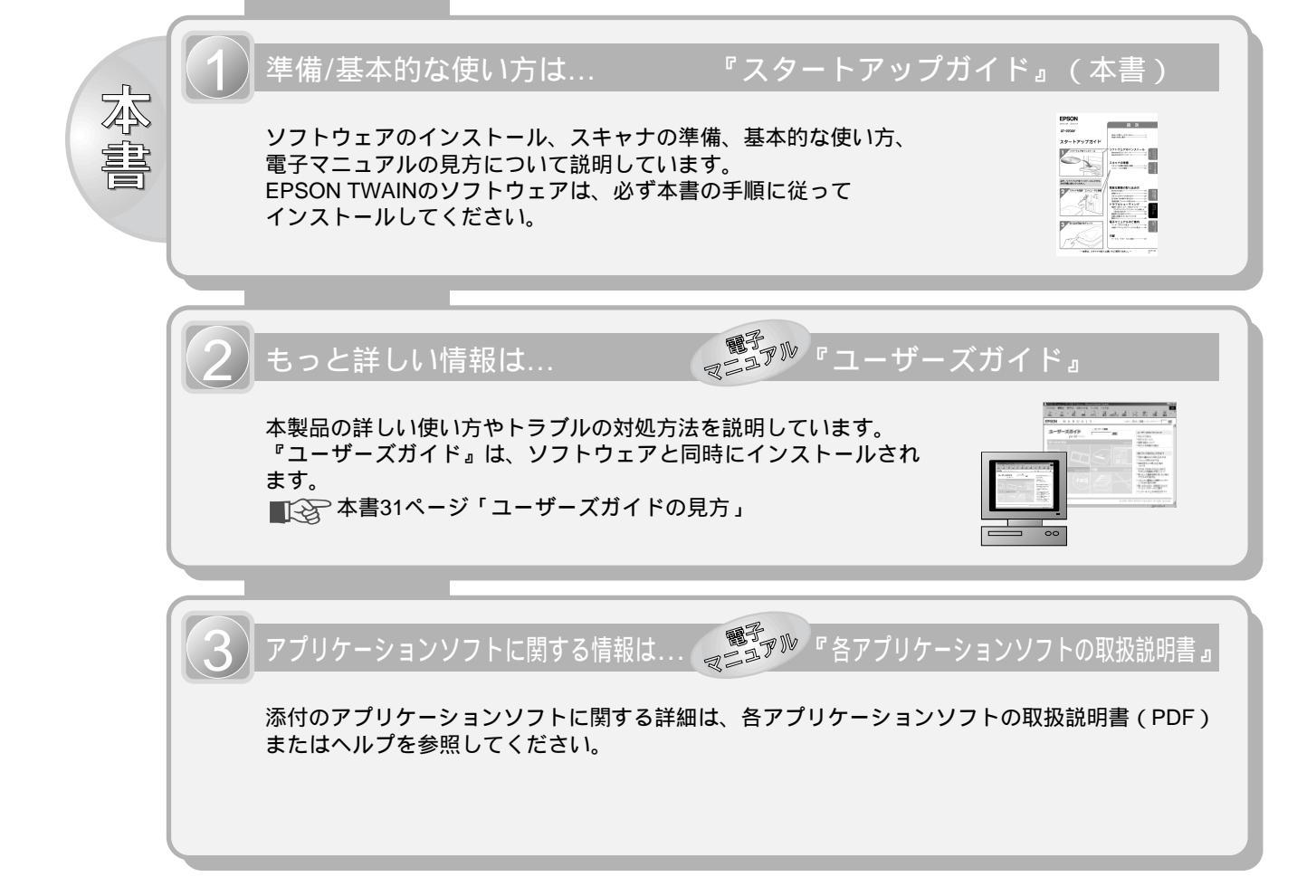

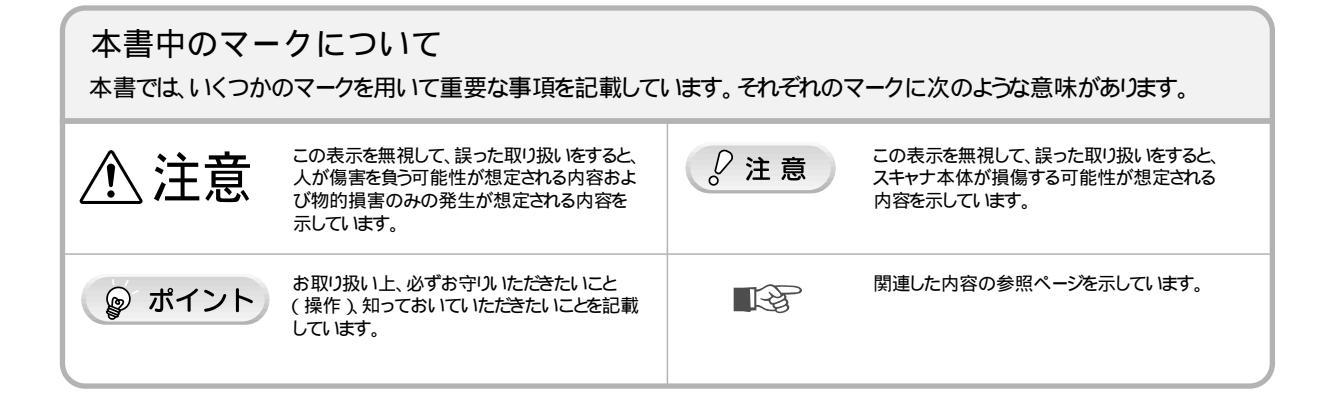

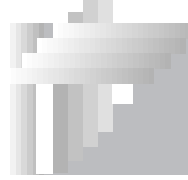

# 安全にお使いいただくために

本製品を安全にお使いいただくために、製品をお使いになる前には、必ず本書および製品に添付されてい るその他の取扱説明書をお読みください。

本書および製品添付のその他の取扱説明書は、製品の不明点をいつでも解決できるように、手元に置いて お使いください。

本書および製品添付のその他の取扱説明書では、お客様や他の人々への危害や財産への損害を未然に防止 するために、危険を伴う操作・お取り扱いについて、次の記号で警告表示を行っています。内容をよくご 理解の上で本文をお読みください。

また、お守りいただく内容の種類を次の絵記号で区分し、説明しています。 内容をよくご理解の上で本文をお読みください。

| $\bigcirc$ | この記号は、してはいけない行為(禁止行為)を示しています。   | ナ<br>の<br>準<br>備      |
|------------|---------------------------------|-----------------------|
|            | この記号は、分解禁止を示しています。              |                       |
|            | この記号は、濡れた手で製品に触れることの禁止を示しています。  |                       |
|            | この記号は、製品が水に濡れることの禁止を示しています。     | 取<br>り<br>単<br>込<br>な |
|            | この記号は、電源プラグをコンセントから抜くことを示しています。 | み<br>う<br>像<br>の      |

## シュー ティング 安全上のご注意 警告 煙が出たり、変なにおいや音がするなど異常状態のまま使用しないでください。 感電・火災の原因となります。 ご案内 で案内 すぐに電源プラグをコンセントから抜いて、販売店またはエプソンの修理窓口にご相談ください。 お客様による修理は危険ですから絶対にしないでください。 (取扱説明書で指示されている以外の)分解や改造はしないでください。 けがや感電・火災の原因となります。 表示されている電源(AC100V)以外は使用しないでください。 指定外の電源を使うと、感電・火災の原因となります。 ぬれた手で電源プラグを抜き差ししないでください。 感電の原因となります。

スキャ

# 安全にお使いいただくために(つづき)

| ⚠警告                                                                                                    |  |
|----------------------------------------------------------------------------------------------------|--|
| 破損した電源ケーブルを使用しないでください。<br>感電・火災の原因となります。電源ケーブルを取り扱う際は、次の点を守ってください。<br>・電源ケーブルを加工しない<br>・電源ケーブルの上に重いものを載せない<br>・無理に曲げたり、ねじったり、引っ張ったりしない<br>・熱器具の近くに配線しない<br>電源ケーブルが破損したら、販売店またはエプソンの修理窓口にご相談ください。 |  |
| 電源ケーブルのたこ足配線はしないでください。<br>発熱し火災の原因となります。<br>家庭用電源コンセント(AC100V)から電源を直接取ってください。                                                                                                    |  |
| 電源プラグの取り扱いには注意してください。<br>取り扱いを誤ると火災の原因となります。<br>電源プラグを取り扱う際は、次の点を守ってください。<br>・電源プラグはホコリなどの異物が付着したまま差し込まない<br>・電源プラグは刃の根元まで確実に差し込む                                                                |  |
| 通風孔など開口部から、内部に金属類や燃えやすいものなどを差し込んだり、落としたり<br>しないでください。<br>感電・火災の原因となります。                                                                                                    |  |
| 異物や水などの液体が内部に入った場合は、そのまま使用しないでください。<br>感電・火災の原因となります。<br>すぐに電源プラグをコンセントから抜いて、販売店またはエプソンの修理窓口にご相談ください。                                                                                            |  |
| 本製品の上に水などの入った容器を置かないでください。<br>水がこぼれたり、中に入った場合、故障・感電・火災の原因となります。                                                                                                    |  |

| ⚠注意                                                                                                    |  |
|----------------------------------------------------------------------------------------------------|--|
| 小さなお子さまの手の届く所には、設置、保管しないでください。<br>落ちたり、倒れたりして、けがをするおそれがあります。                                                                                                    |  |
| 不安定な場所(ぐらついた台の上や傾いた所など)に置かないでください。<br>落ちたり、倒れたりして、けがをするおそれがあります。                                                                                                    |  |
| 他の機械の振動が伝わる所など、振動しがちな場所には置かないでください。<br>落ちたり、倒れたりして、けがをするおそれがあります。                                                                                                    |  |
| 湿気やホコリの多い場所に置かないでください。<br>感電・火災のおそれがあります。                                                                                                    |  |
| 本製品の上に乗ったり、重いものを置かないでください。<br>特に、小さなお子さまのいる家庭ではご注意ください。倒れたり、壊れたりしてけがをするお<br>それがあります。                                                                                                    |  |
| 本製品の通風孔などをふさがないでください。<br>通風孔などをふさぐと内部に熱がこもり、火災のおそれがあります。<br>次のような場所には設置しないでください。<br>・ 押し入れや本箱など風通しの悪い狭いところ<br>・ じゅうたんや布団の上<br>・ 毛布やテーブルクロスのような布をかけない<br>また、壁際に設置する場合は、壁から 10 cm 以上のすき間をあけてください。 |  |

| ⚠注意                                                                                                    |          |                  |
|----------------------------------------------------------------------------------------------------|----------|------------------|
| 連休や旅行などで長期間ご使用にならないときは、安全のため必ず電源プラグをコンセントか<br>ら抜いてください。                                                                   | <b>E</b> |                  |
| 本製品を移動する場合は、安全のために電源プラグをコンセントから抜き、すべての配線を外<br>したことを確認してから行ってください。                                                         |          |                  |
| 電源プラグは、定期的にコンセントから抜いて刃の根元、および刃と刃の間を清掃してください。<br>電源プラグを長期間コンセントに差したままにしておくと、電源プラグの刃の根元にホコリが<br>付着し、ショートして火災の原因となるおそれがあります。 |          | インストウ            |
| 各種ケーブルは、取扱説明書で指示されている通りの配線をしてください。<br>配線を誤ると、火災のおそれがあります。                                                                 |          | ・ 「 ェ<br>ルア<br>の |
| 布団などで覆った状態で使用しないでください。<br>熱がこもってケースが変形したり、火災・感電のおそれがあります。                                                                 |          | スキャナの            |
| 設置上のご注音                                                                                                    |          |                  |

⚠注意

設置上のご注意

本スキャナは、次のような場所に設置してください。

気の発生を防いでください。

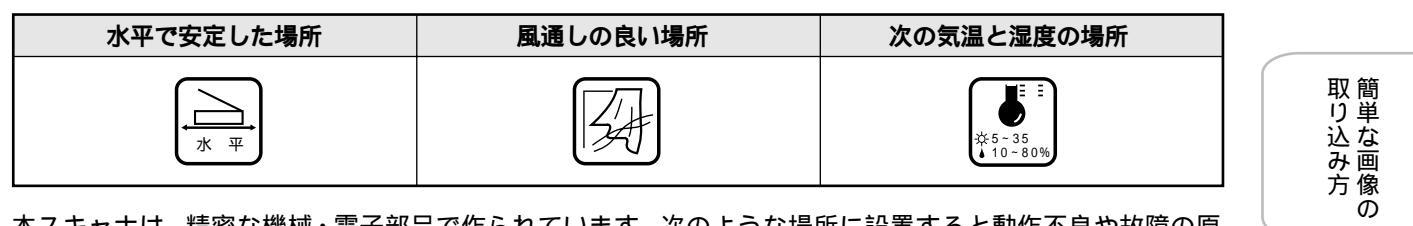

本スキャナは、精密な機械・電子部品で作られています。次のような場所に設置すると動作不良や故障の原 因となりますので、絶対に避けてください。

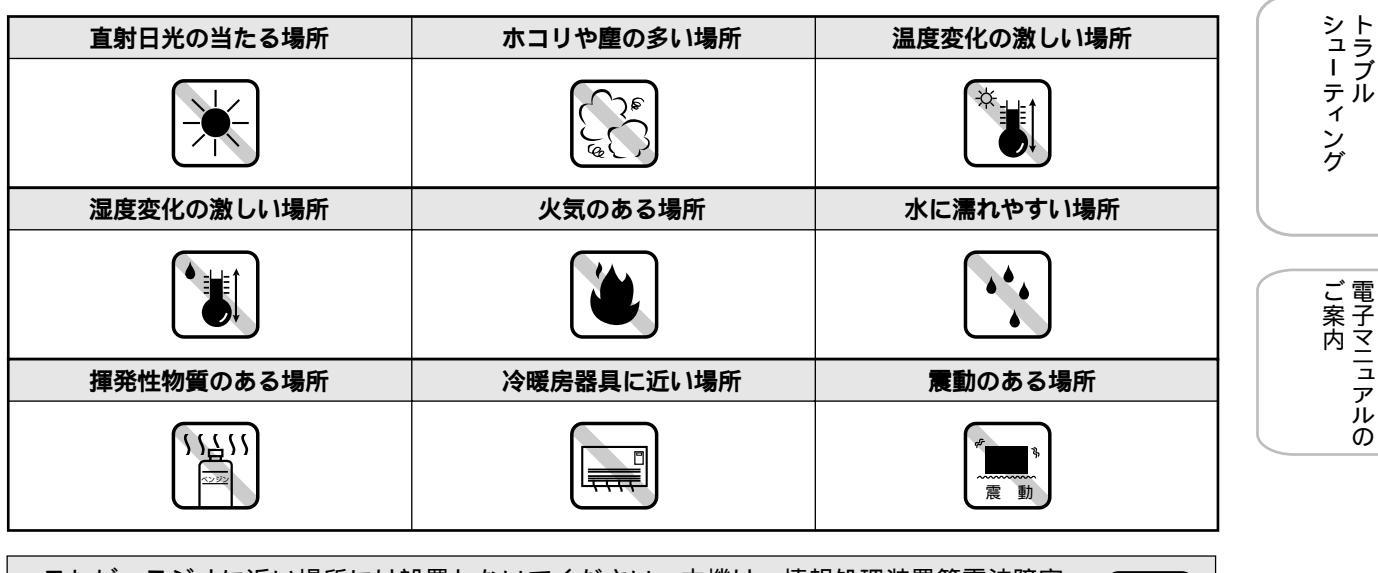

 ・テレビ・ラジオに近い場所には設置しないでください。本機は、情報処理装置等電波障害 自主規制協議会(VCCI)基準に適合しておりますが、微弱な電波は発信しております。 近くのテレビ・ラジオに雑音を与えることがあります。 ・静電気の発生しやすい場所でお使いになるときは、静電防止マットなどを使用して、静電

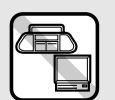

電子マニュアルの

# 各部の名称と働き

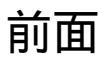

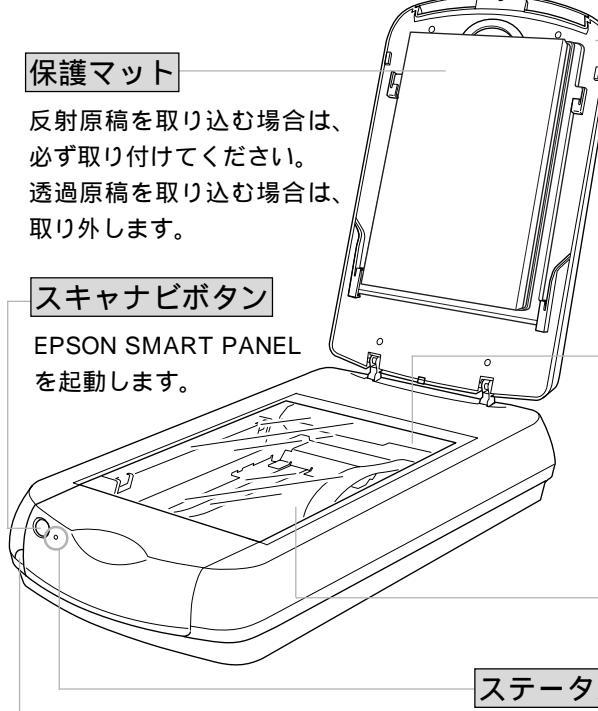

OPERATEスイッチ

スキャナの電源をオン / オフします。

| 原稿カバー( | (透過原稿ユニッ | ト内蔵)     |
|--------|----------|----------|
|        |          | 1 1 3/4/ |

一枚紙の原稿の時は、閉じて外部の光を さえぎります。A4よりも大きい原稿を セットするときは、取り外すこともでき ます。

保護マットを取り外すと、透過原稿ユ ニットを使用することができます。

## キャリッジ

原稿を照射する蛍光ランプと、反射した 光を読み取るセンサが付いており、取り 込み時に移動します。

取り込み前のキャリッジの待機位置を ホームポジションといいます。

原稿台

原稿の取り込む面を下にして置きます。

ステータスランプ

スキャナの状態を、色と光で知らせます。

| ステータスランプ |        | スキャナの状態    |
|----------|--------|------------|
| 緑色       | 点灯     | 取り込みできます   |
|          | ゆっくり点滅 | 準備中です      |
|          |        | 取り込み中です    |
| 赤色       | 点灯     | エラーが発生しました |
|          | すばやく点滅 |            |

背面

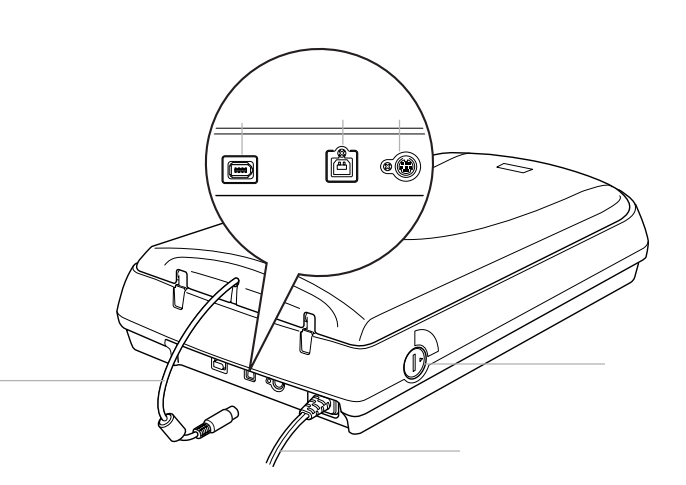

| IEEE1394 コネクタ | IEEE1394 ケーブルを接続します。          |
|---------------|-------------------------------|
| USB コネクタ      | USB(ユニバーサルシリアルバス)ケーブルを接続します。  |
| オプションコネクタ     | 透過原稿ユニットを接続します。               |
| 輸送用固定ノブ       | 輸送時にキャリッジが動かないように固定するためのノブです。 |
| 電源コード         | AC100V の電源に接続します。             |
| オプションケーブル     | オプションコネクタ( )に差し込みます。          |

# ソフトウェアのインストール Windows **でのインストール**

## 本機をご利用いただく上で必要となる以下のソフトウェアと『ユーザーズガイド』(電子マニュアル)を

- インストールします(コンピュータに組み込みます)。
- EPSON TWAIN
- EPSON SMART PANEL
- ・読んde!!ココ
- PhotoImpression
- Adobe Acrobat Reader
- Adobe Photoshop Elements

े 注意 ・ソフトウェアは必ず本書の手順に従ってインストールしてください。 ・Windows 2000 にソフトウェアをインストールする場合は、管理者権限のあるユーザー(Administrator) でログインする 必要があります。 ர ப スキャナとコンピュータが接続されていないことを確認します。 スキャナの準備 2 コンピュータの電源をオンにして、Windowsを起動します。 ◎ ポイント 以下の画面が表示された場合はキャンセルボタンをクリックして画面を閉じ、スキャナとコンピュータを接 続している USB ケーブルまたは IEEE1394 ケーブルを取り外してください。 Windows 98 の場合 Windows 2000 の場合 \$6L. 取り込み方 新しいハードウェアの検索ウィザードの開始 次の新しいドライバを検索しています EPSON Sc このウィザードでは、ハードウェア デバイス用のデバイス ドライバのイン ストールを行います。 デバイスドライバは、ハードウェア デバイスが動作するために必要なソ フトウェアです。 続行するには、「したへ」をクリックしてください シュー ティング < 戻る(日) (法人) キャンセル 〈戻る(8) (二次へ)(1) キャンセル Windows Me の場合 次の新しいハードウェアが見つかりました EPSON GT-9700 IEEE 1394 SBP2 Device ハードウェアをサポートしているソフトウェアを自動的に検索して、インス トールできます。ハードウェアに付属のインストールメディアがある場合 は、そのメディアを挿入して、DたへJ をクリックしてください。 オブションを選択してください。 適切なドライバを自動的に検索する(推奨)(A) ドライバの場所を指定する (詳しい知識のある方向け)(5) 電子マニュアルの 〈戻る(日) 次へ〉 キャンセル (画面は IEEE1394 ケーブル接続の例)

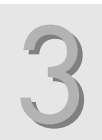

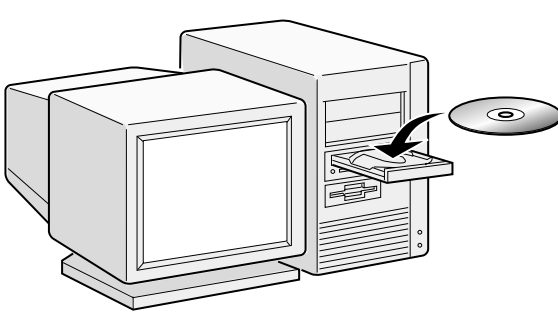

5

# Windows でのインストール(つづき)

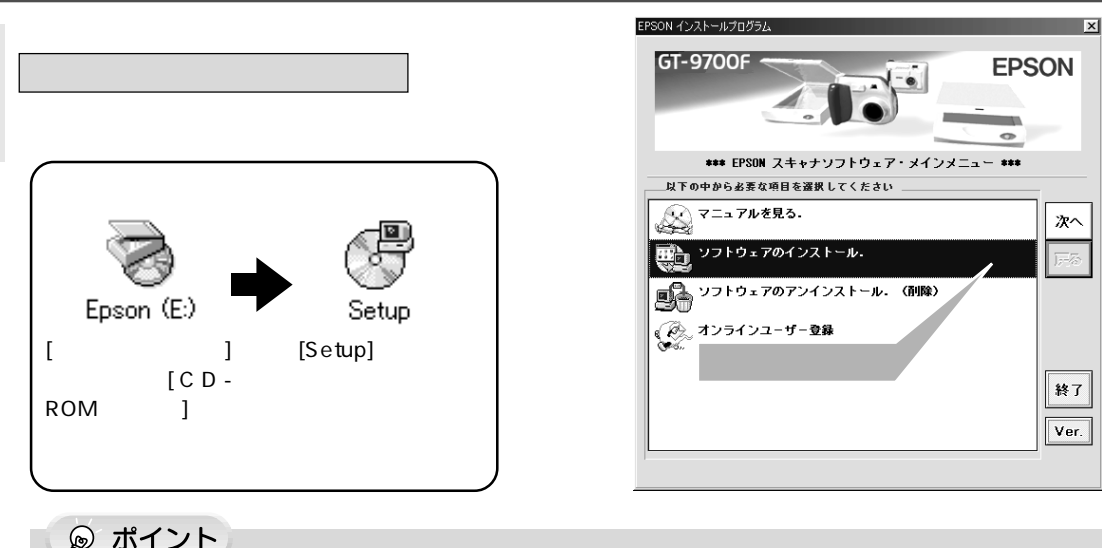

😡 ポイント

オンラインユーザー登録のお願い オンラインユーザー登録は、同梱されている『お客様情報カード』を使用せずに、簡単にユーザー登録をす ることができます。ソフトウェアのインストール後、オンラインユーザー登録をダブルクリックして実行し てください。

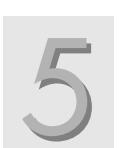

#### インストールするソフトウェアを確 認し、セットアップ実行ボタンをク リックします。 初めてインストールする場合は、すべてのソフト ウェア名称にチェックマークが付いている状態にし てください。

| エプソン アプリケーション セットアップ                       | ×                      |
|--------------------------------------------|------------------------|
| アプリケ-ション( <u>A</u> ):                      | セットアップ実行(R)            |
| ・ユーザースカイド                                  | (L(0)                  |
| PSON IWAIN Rev.XXX                         | PIE( <u>C</u> )        |
| ArcSoft PhotoImpression Ve                 |                        |
| ↓読んde!!ココパーソナル \ ク リ い ク                   |                        |
| Adobe Acrobat Reader Ver.                  |                        |
| Copyright (C) 2001 SEIKO EPSON CORPORATION | . All Rights Reserved. |

◎ ポイント

チェックマークの付いているソフトウェアが、上から順にインストールされます。

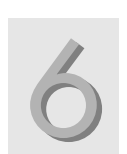

ユーザーズガイドのインストールが 始まります。OK ボタンをクリック します。

次へボタンをクリックします。

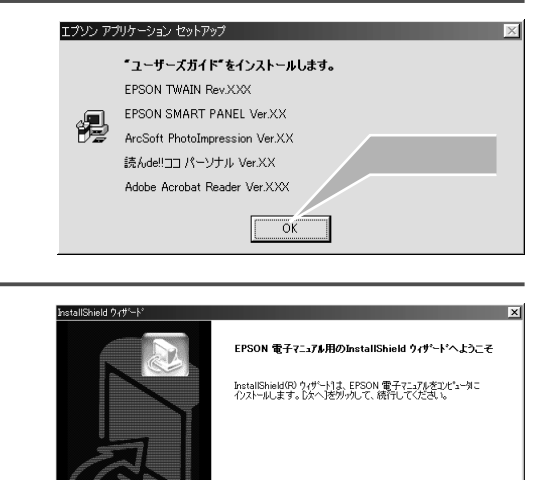

< 🚎 5 (B) 🕂 🕅 🕅 🕺 🕹 🕹

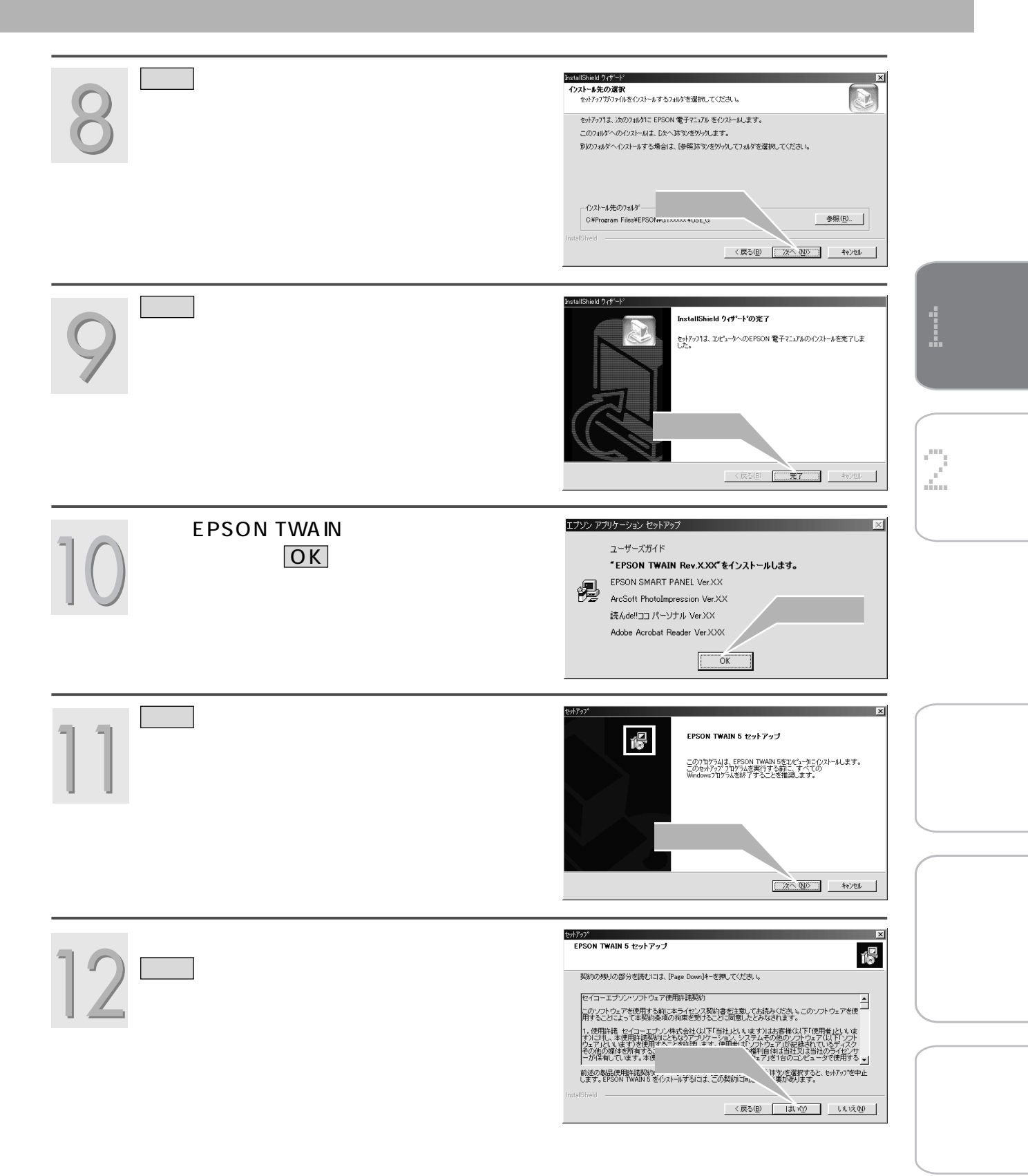

## ソフトウェアのインストール Windows でのインストール(つづき)

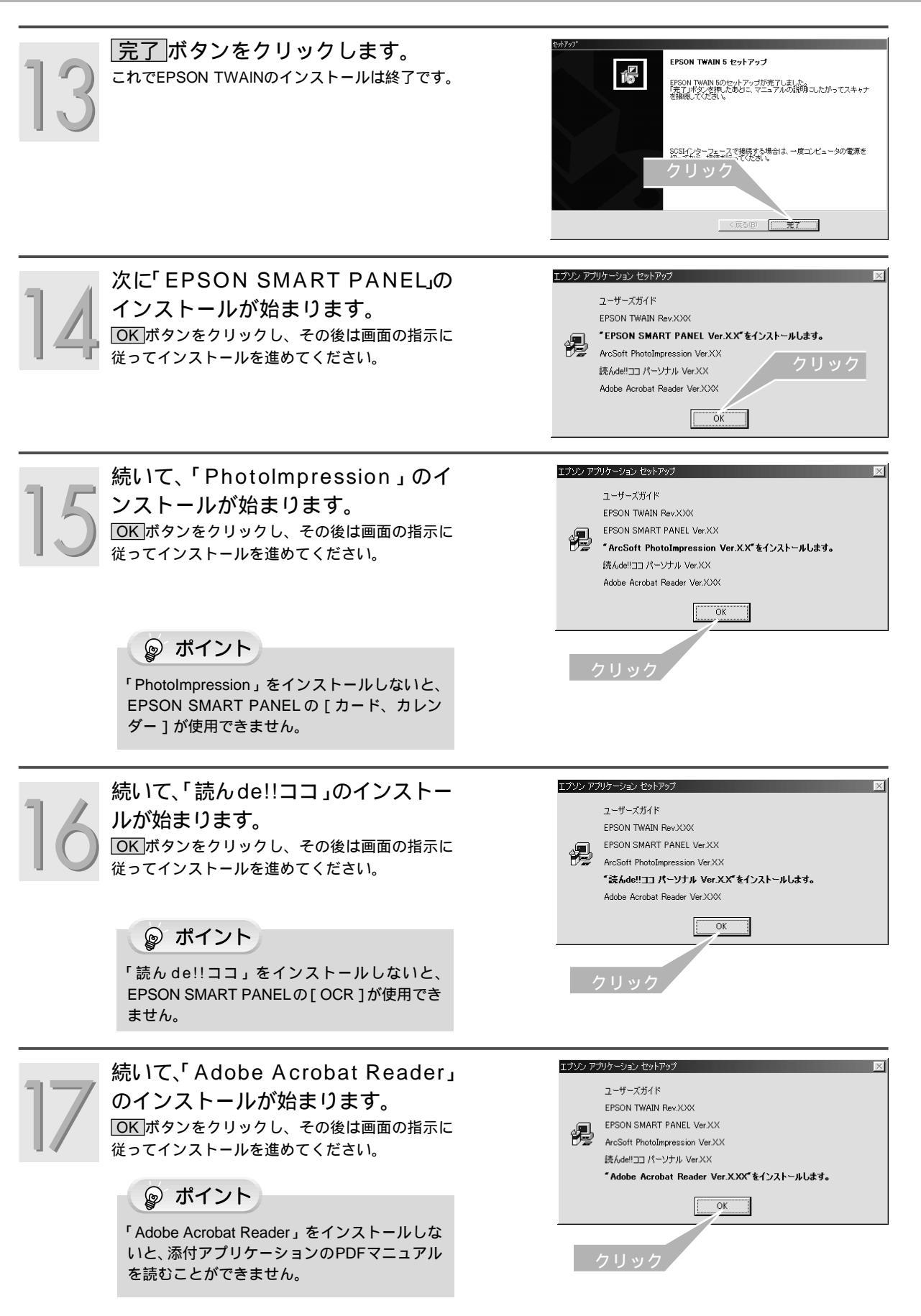

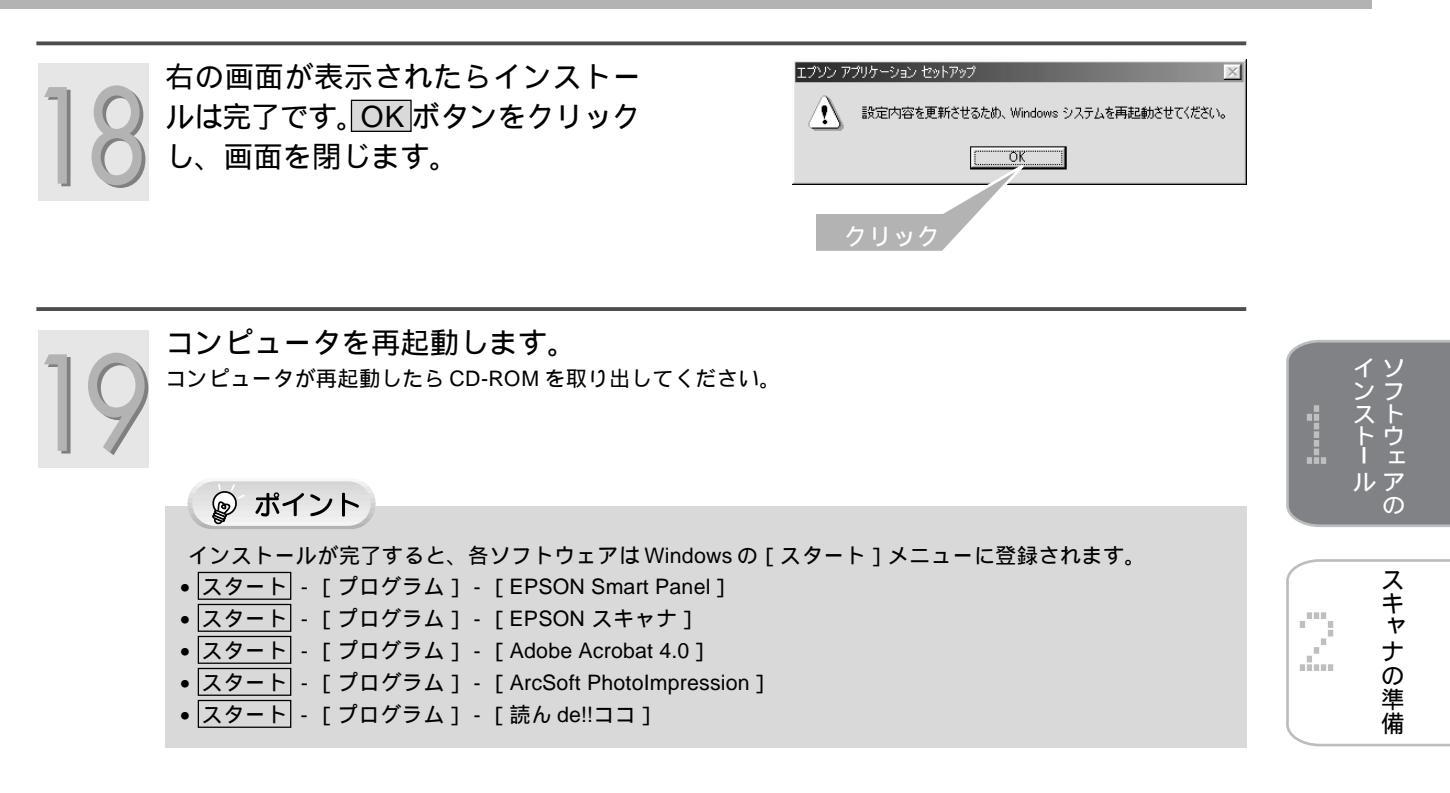

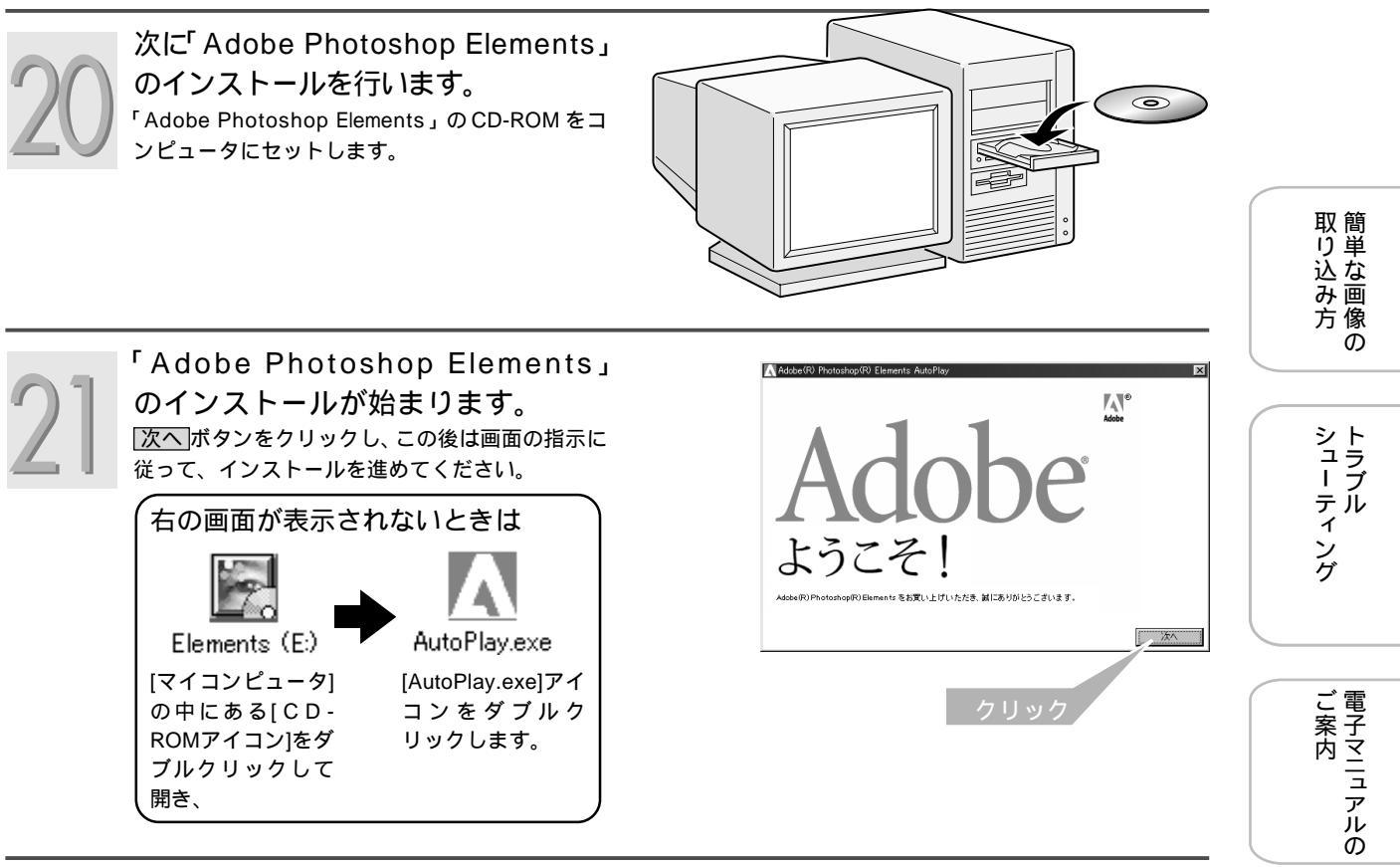

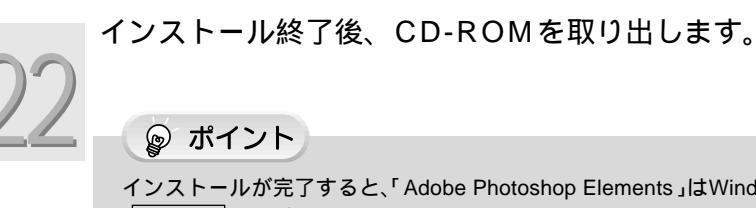

インストールが完了すると、「Adobe Photoshop Elements」はWindowsの[スタート]メニューに登録されます。 • スタート - [プログラム] - [Adobe] - [Photoshop Elements]

これでソフトウェアのインストールは終了です。次の手順に進みます。 ■② 「スキャナの設置と電源の接続」14 ページ 9

# ソフトウェアのインストール Macintosh **でのインストール**

本機をご利用いただく上で必要となる以下のソフトウェアと『ユーザーズガイド』(電子マニュアル)を インストールします(コンピュータに組み込みます)。

- EPSON TWAIN
- EPSON SMART PANEL
- ・読んde!! ココ
- PhotoImpression
- Adobe Acrobat Reader
- Adobe Photoshop Elements

◎ ポイント

他のアプリケーションソフトを起動している場合は、そのアプリケーションソフトを終了してください。

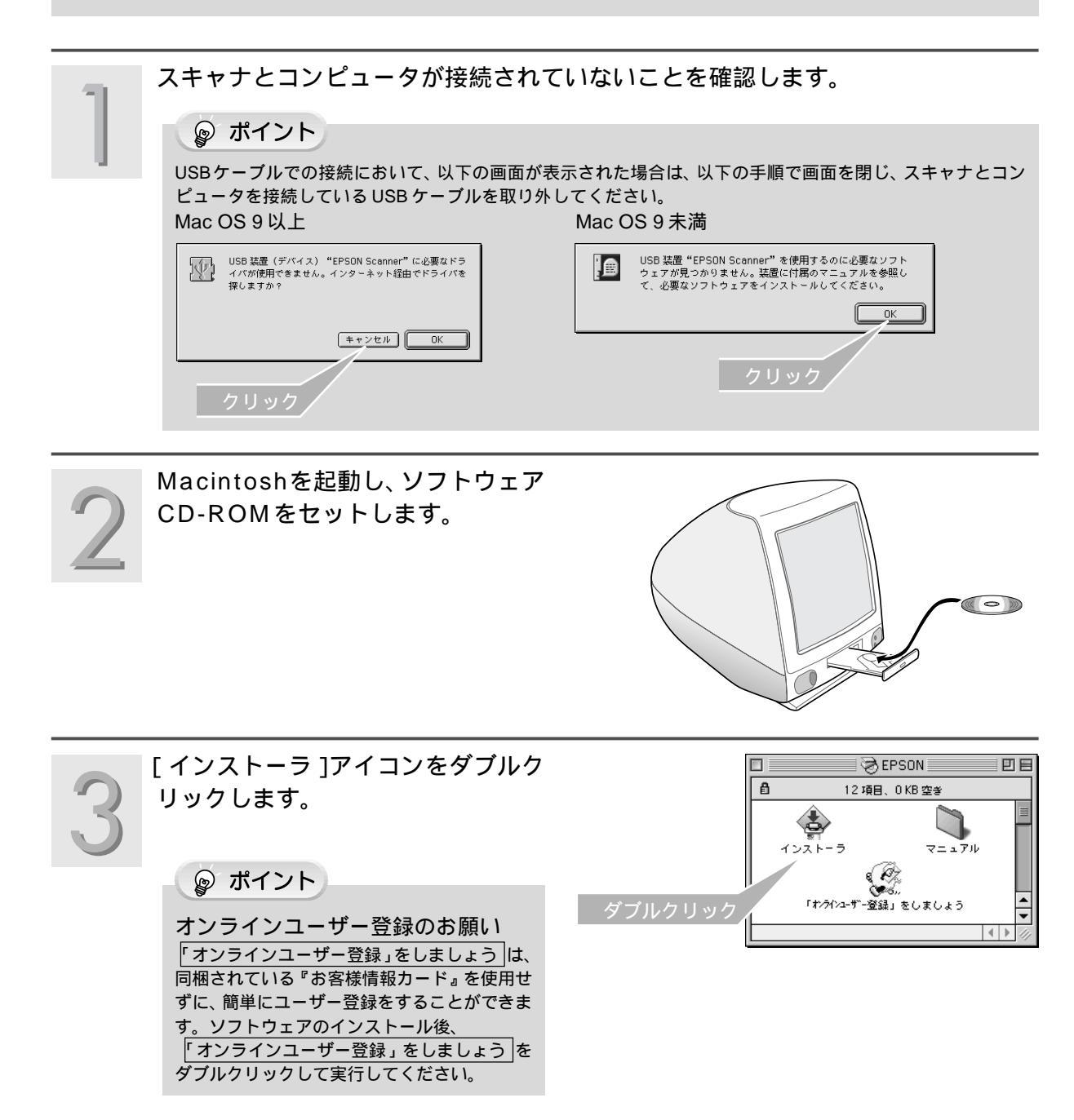

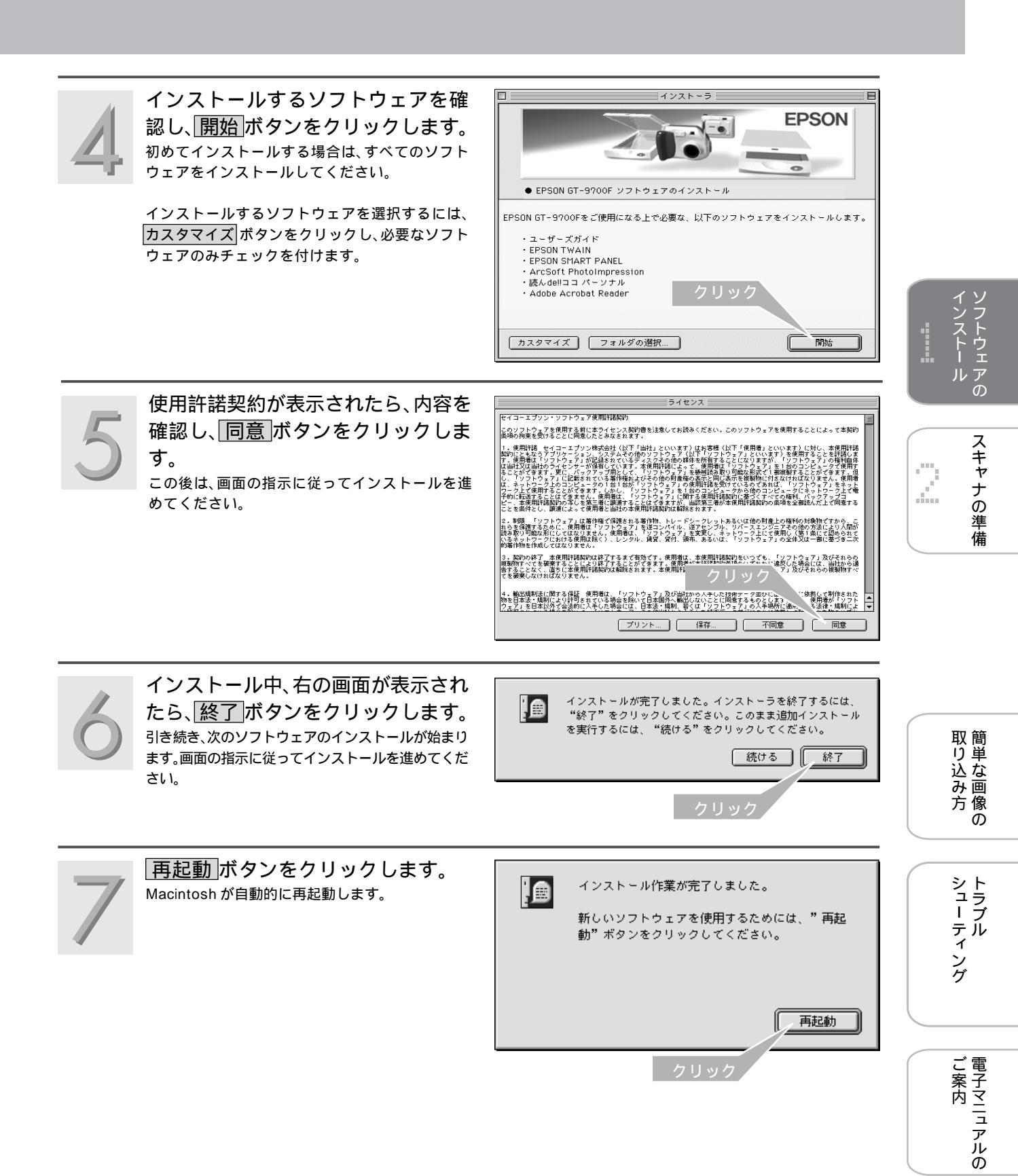

## ソフトウェアのインストール Macintosh でのインストール(つづき)

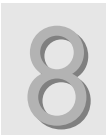

### 再起動後、CD-ROMを取り出します。

#### ポイント インストールが完了すると、Macintoshの指定 した場所に各ソフトウェアのフォルダが作成さ れます。

- •[ Adobe Acrobat 4.0J ] フォルダ
- •[ 読ん de!!ココ パーソナル ] フォルダ
- •[GT-9700マニュアル]フォルダ

アップルメニューには次のものが登録されます。 •[EPSON Smart Panel]

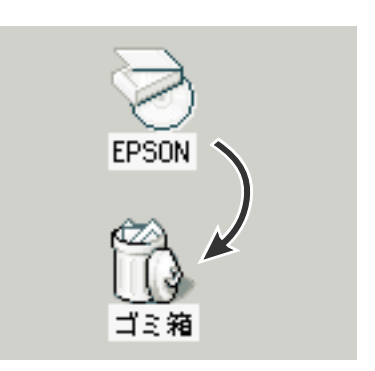

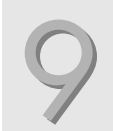

次に「Adobe Photoshop Elements」 のインストールを行います。 「Adobe Photoshop Elements」のCD-ROMをコ ンピュータにセットします。

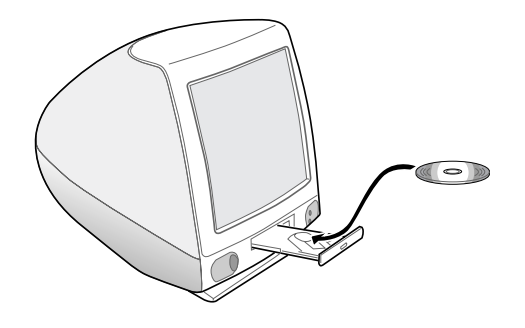

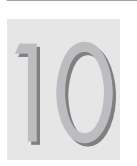

「Adobe® Photoshop® Elements」 アイコンをダブルクリックします。

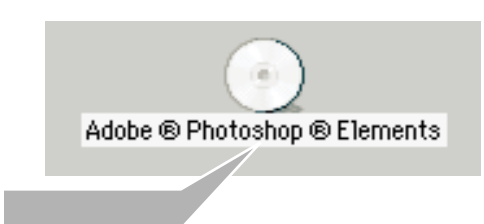

11

[Japanese( 日本語 )]フォルダをダ ブルクリックします。

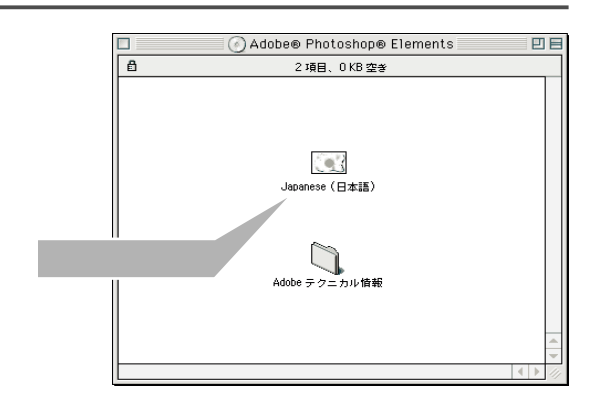

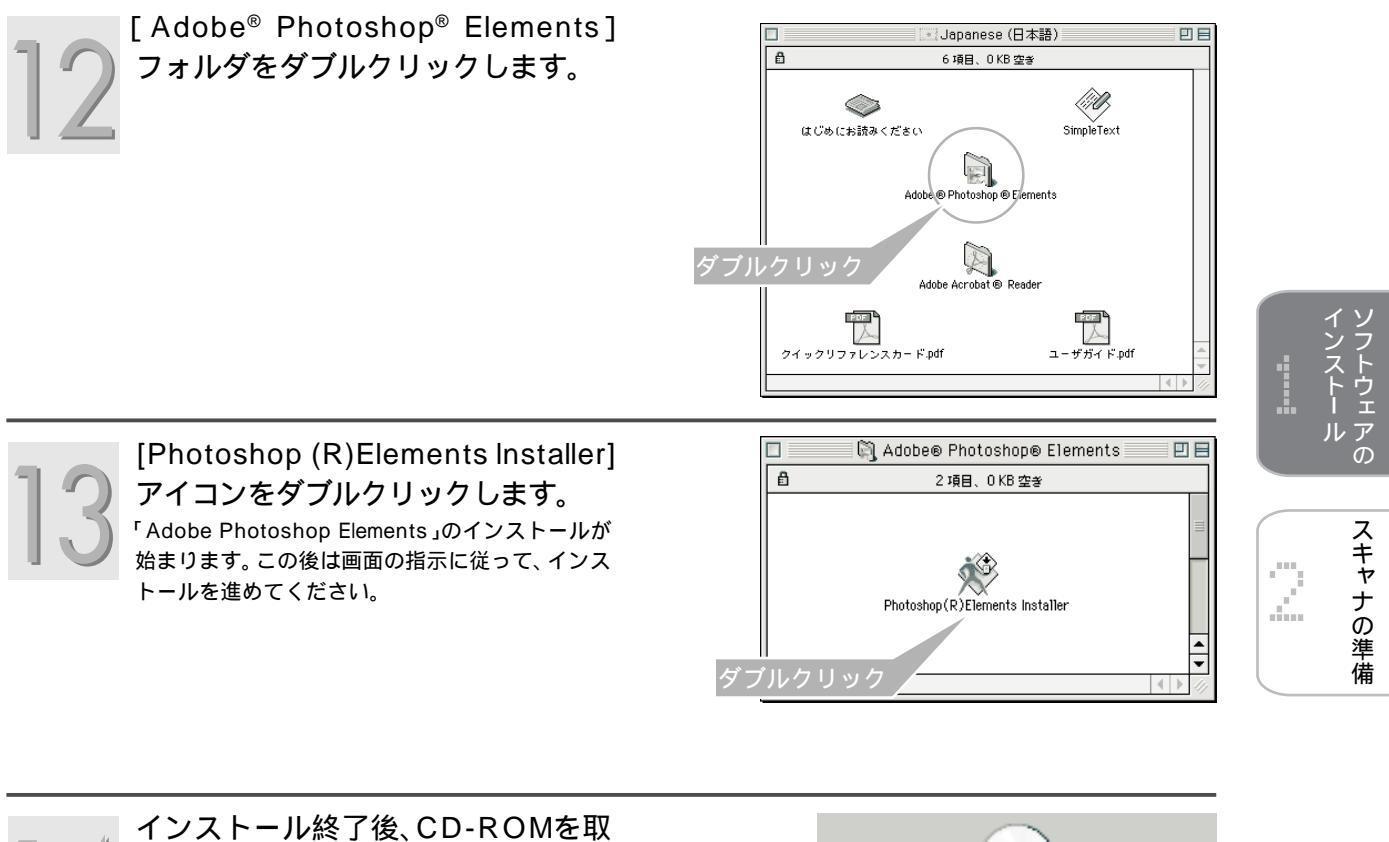

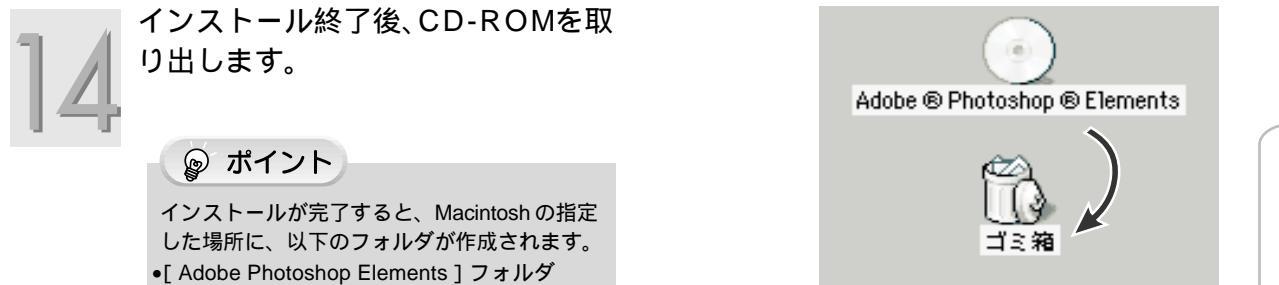

これでソフトウェアのインストールは終了です。次の手順に進みます。 ■② 「スキャナの設置と電源の接続」次ページ

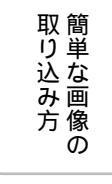

シューティング

ご案内 こ案内

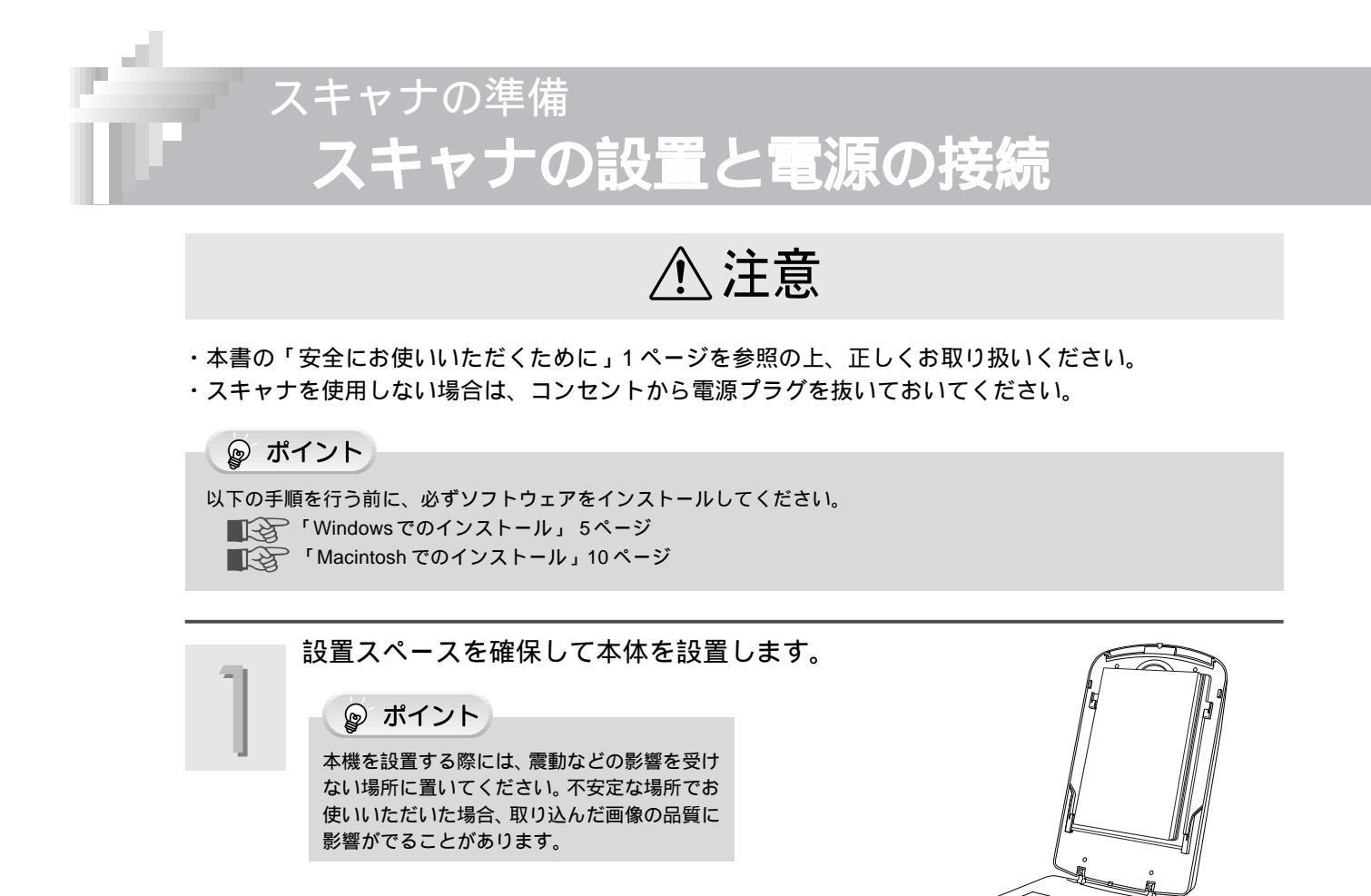

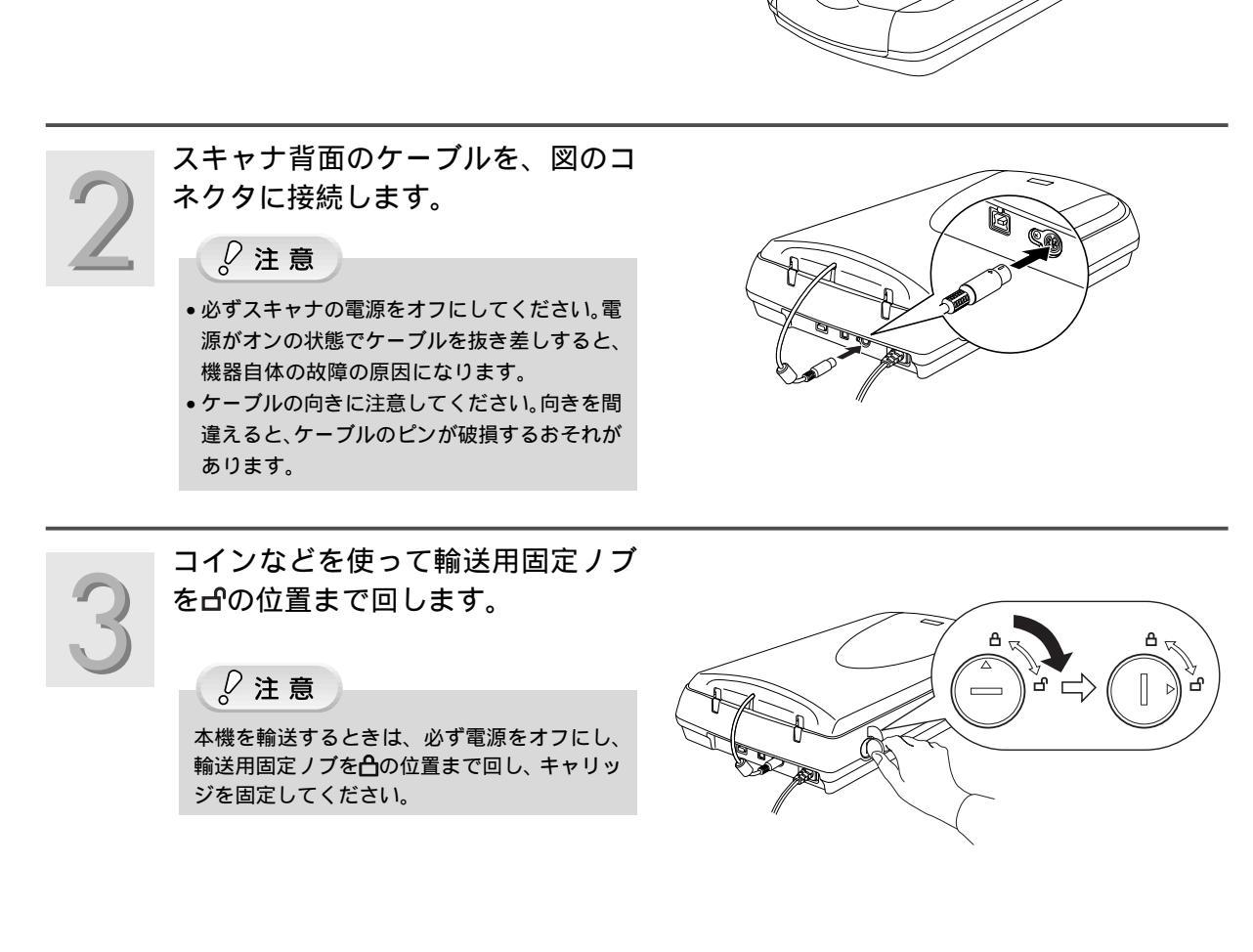

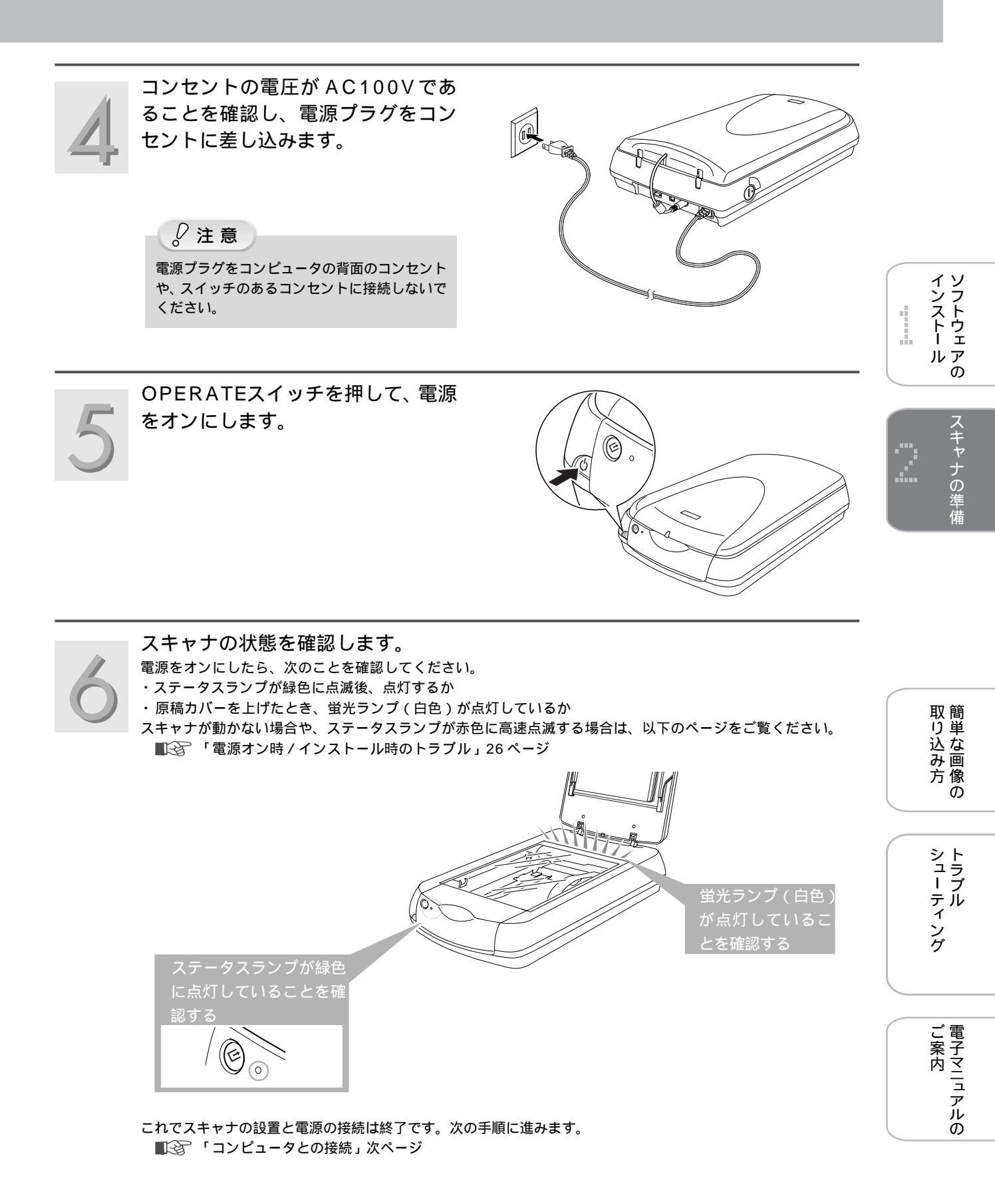

スキャナの準備 コンピュータとの接続

#### コンピュータと本機を接続します。接続には、USBケーブル(同梱品)で接続する方法と、IEEE1394ケー ブル(別売品)で接続する方法があります。

#### IEEE1394 と USB2.0 での接続は、以下の環境で可能です。

|          | Windows                                                                                                    | Macintosh                                     |  |
|----------|----------------------------------------------------------------------------------------------------|-----------------------------------------------|--|
| IEEE1394 | Windows 2000 Professional/Windows Me<br>(以上プレインストールモデル)                                                                                                    | Macintosh OS 8.6 以上                           |  |
|          | IEEE1394 の動作条件については、エプソン販売のホームページまたは FAX インフォメーションをご覧ください<br>( 裏表紙参照 )。                                                                                    |                                               |  |
|          | Windows                                                                                                    | Macintosh                                     |  |
| USB2.0   | Windows 98(プレインストールモデル)*<br>Windows 2000 Professional/Windows Me<br>(以上、プレインストールモデル、あるいはWindows 98/<br>Me プレインストールモデルからのアップグレード)*<br>* Full speed モードのみ動作可 | Macintosh OS 8.5 以上*<br>* Full speed モードのみ動作可 |  |
|          | USB2.0 High speed モードの動作条件については、エプソン販売のホームページまたは FAX インフォメーション<br>をご覧ください(裏表紙参照)。                                                                          |                                               |  |

## ☞ ポイント

USBとIEEE1394の両方のインターフェースを使用して、1 台または複数台のコンピュータと同時に接続して使用しないで ください(例えば、Windows PC と USB 接続し、さらに Macintosh と IEEE1394 接続するなど)。 スキャナが正常に動作しません。

#### コンピュータの電源を入れます。

ソフトウェアをインストールしていない場合は、以下の手順に従ってソフトウェアをインストールしてください。 「Windows でのインストール」5ページ 「Macintosh でのインストール」10ページ

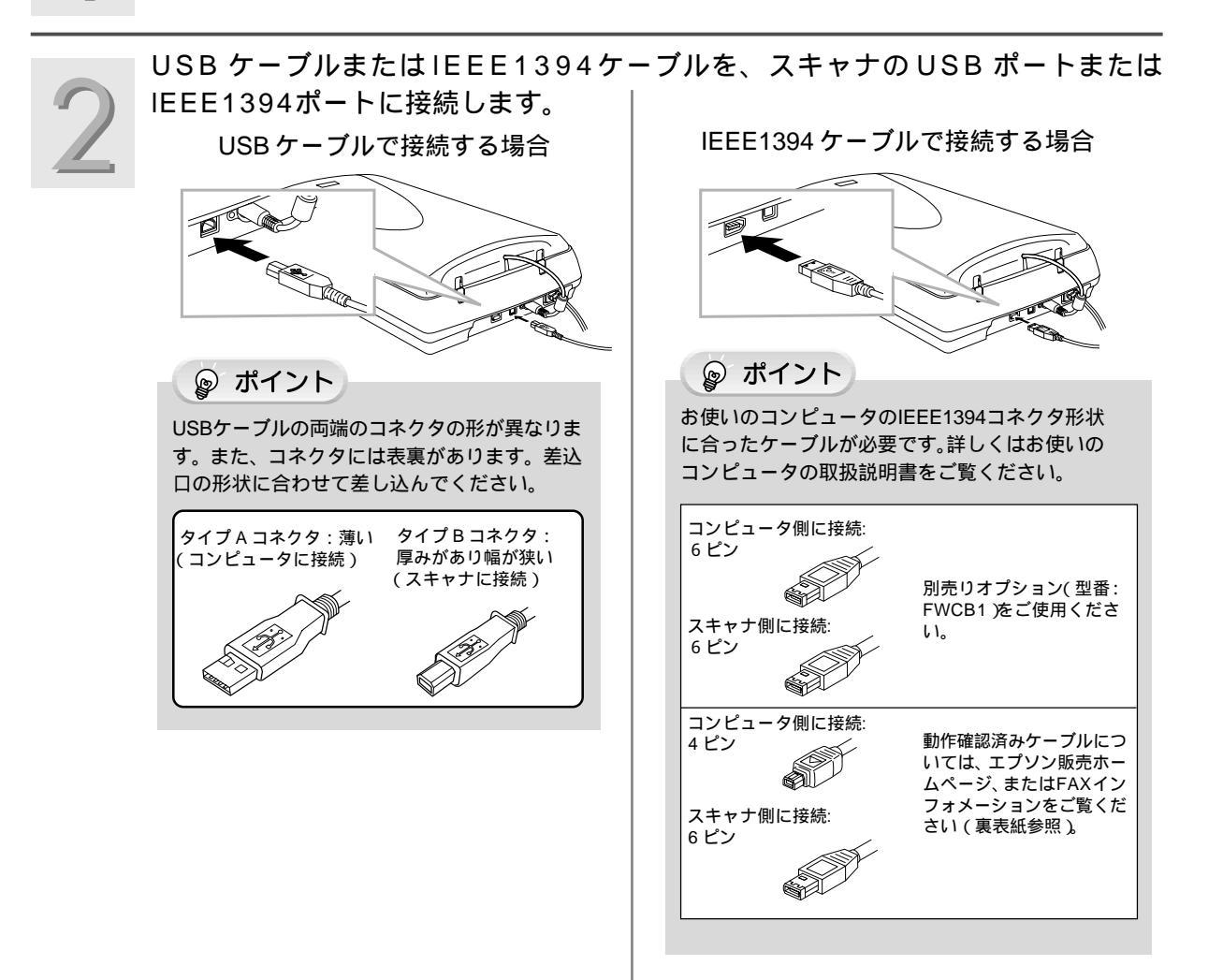

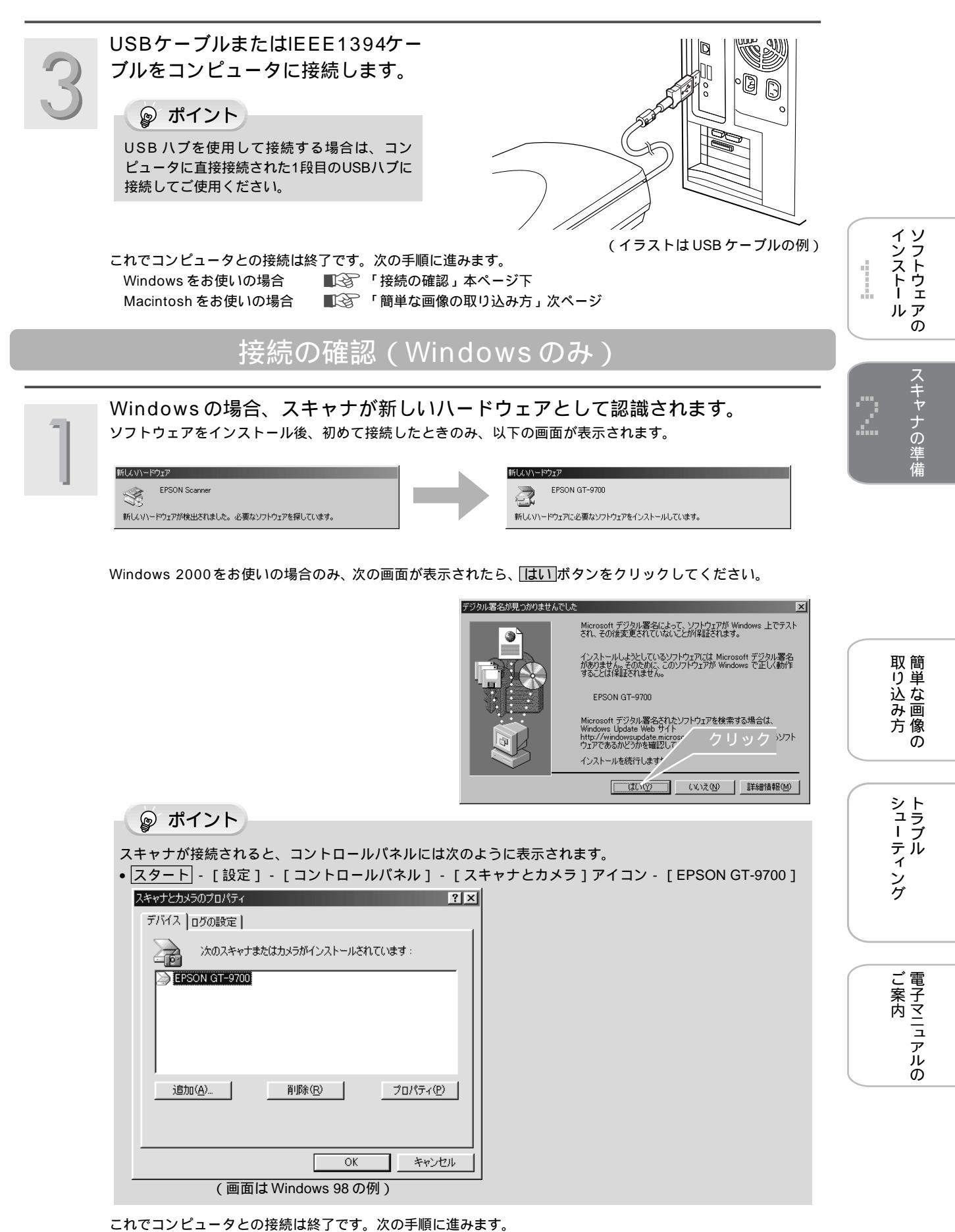

■②「簡単な画像の取り込み方」次ページ

# 簡単な画像の取り込み方 取り込みの流れ

画像を取り込むには、大きく分けて2種類の方法があります。

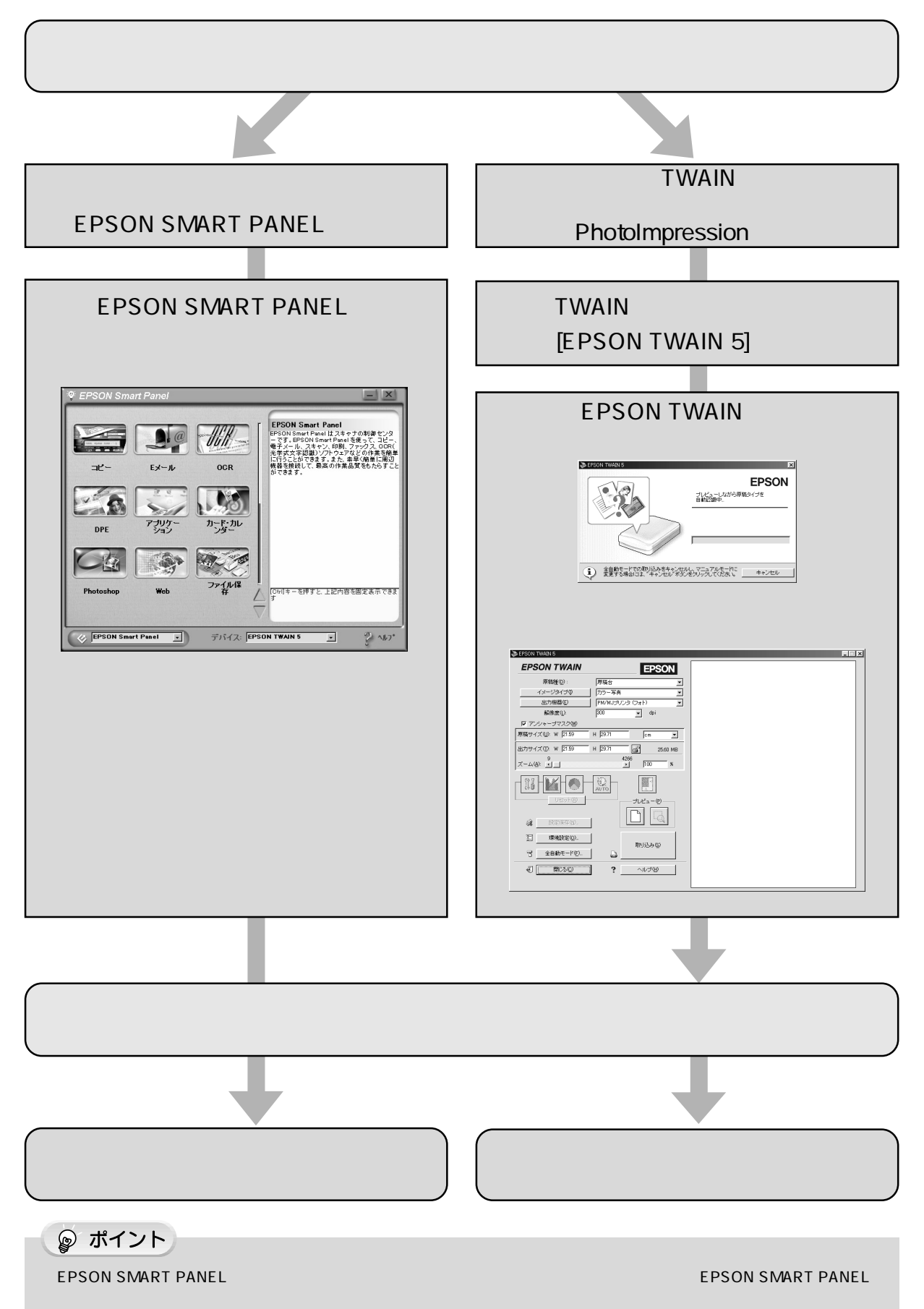

18

# 簡単な画像の取り込み方 **原稿のセット**

ここでは、反射原稿のセット方法を説明します。 透過原稿(フィルム)を取り込む手順は24ページをご覧ください。

## ु∕注意

原稿台や原稿カバーに強い力をかけたり、斜めに力を加えないでください。破損するおそれがあります。

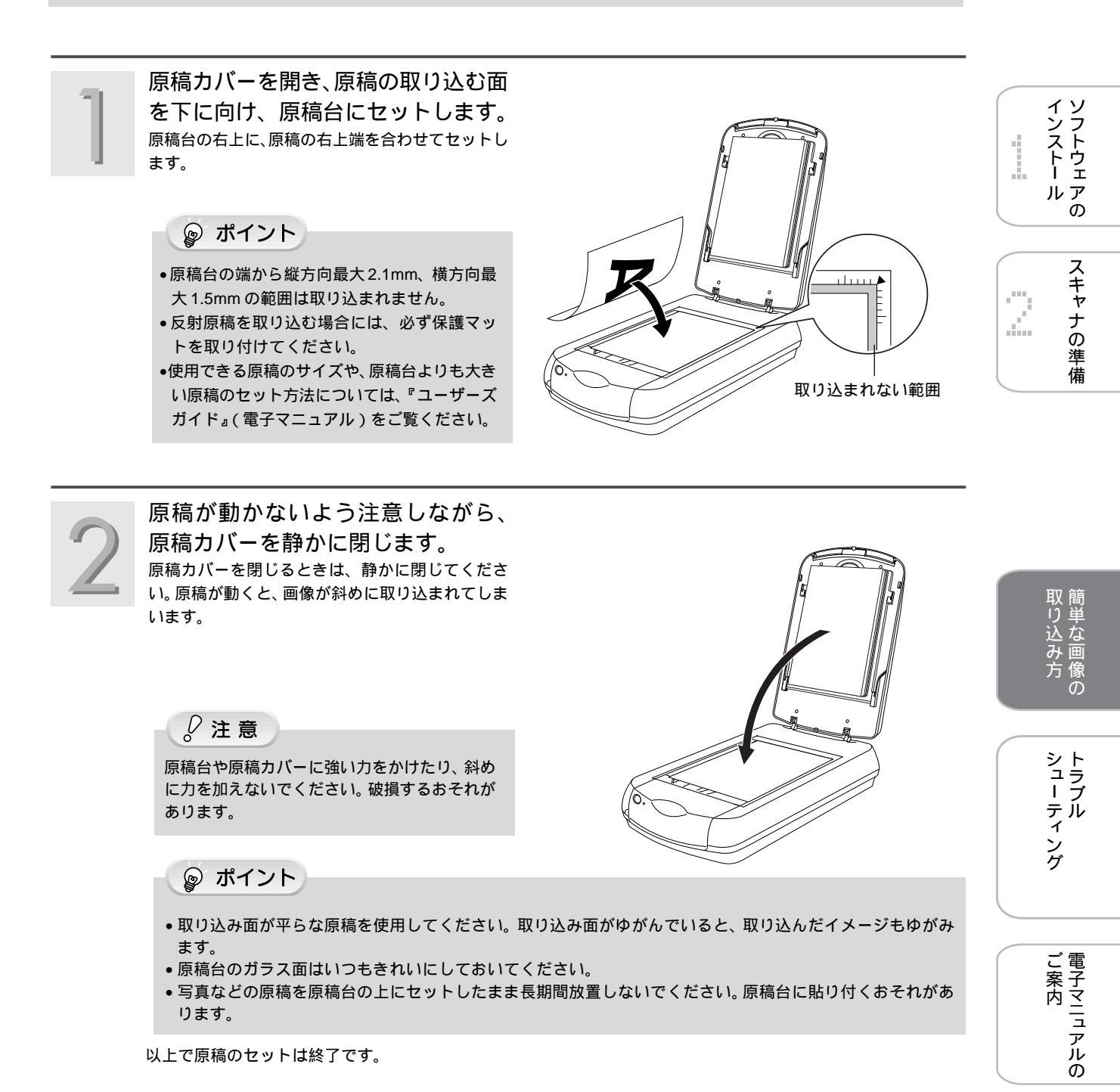

# 簡単な画像の取り込み方 スキャナビボタンでの取り込み

スキャナビボタンを使用すると、画像を簡単に取り込んで、すぐに活用できます。 本機を購入後、まずは画像を取り込んでみたい!という方には、スキャナビボタンの使用をお勧めします。

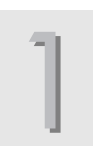

原稿をセットし、スキャナビボタン を押します。 EPSON SMART PANEL が起動します。

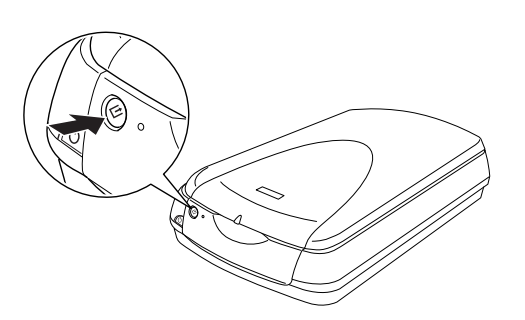

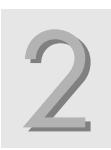

画面上のアイコンの中から使いたい 機能をクリックします。

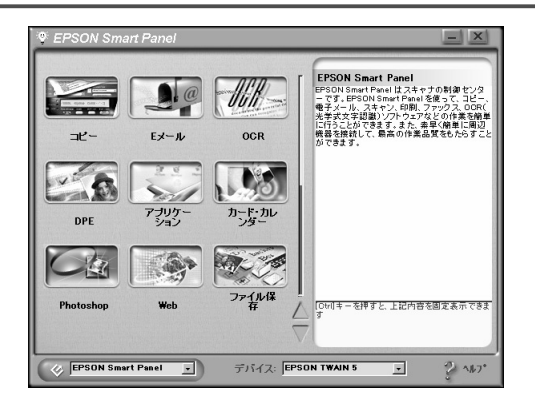

各機能で画像を取り込みます。 設定画面は各機能によって異なります。

## ☞ ポイント

 EPSON SMART PANEL およびスキャナビボタンの詳細は『ユーザーズガイド』(電子マニュアル)をご参照 ください。
 本書 31ページ「ユーザーズガイドの見方」
 ユーザーズガイド ジャンプナンバー 4010「スキャナビボタンについて」

3031「メイン画面」

# 簡単な画像の取り込み方 EPSON TWAIN での取り込み

EPSON TWAIN は、汎用の TWAIN 対応アプリケーションから呼び出して起動します。EPSON TWAIN では、スキャナの機能をフルに活用して高度な画像取り込みが行えます。 ここでは、添付の PhotoImpression を例に、取り込み手順を説明します。

|   | 原稿をセットします。<br><sup>原稿のセット方法については、本書 19 ^</sup>                                                                                                    | ページを参照してください。                                                                                    |         |
|---|----------------------------------------------------------------------------------------------------|--------------------------------------------------------------------------------------------------|---------|
| 2 | TWAIN 対応のアプリケーショ<br>Windows<br>Windows Udate AcSatt PhotoImpression い Photo<br>Windows Udate CFSON Smart Panel ・ 2 Web<br>アングラム(2) ・ ビー FFSON 24+7 ・ 2) Web | aンを起動します。<br>Macintosh<br>IPhotoImpression]フォルダ内の、[PhotoImpression]アイコン<br>Services をダブルクリックします。 | インストール  |
|   | ● 最近使売27/400 ・<br>最近使売27/400 ・<br>● 数定© ・<br>● 後常(2) ・<br>● 20<br>27/4名を指定して実行(2)                                                                           | PhotoImpression                                                                                  | スキャナの準備 |
|   |                                                                                                    |                                                                                                  |         |

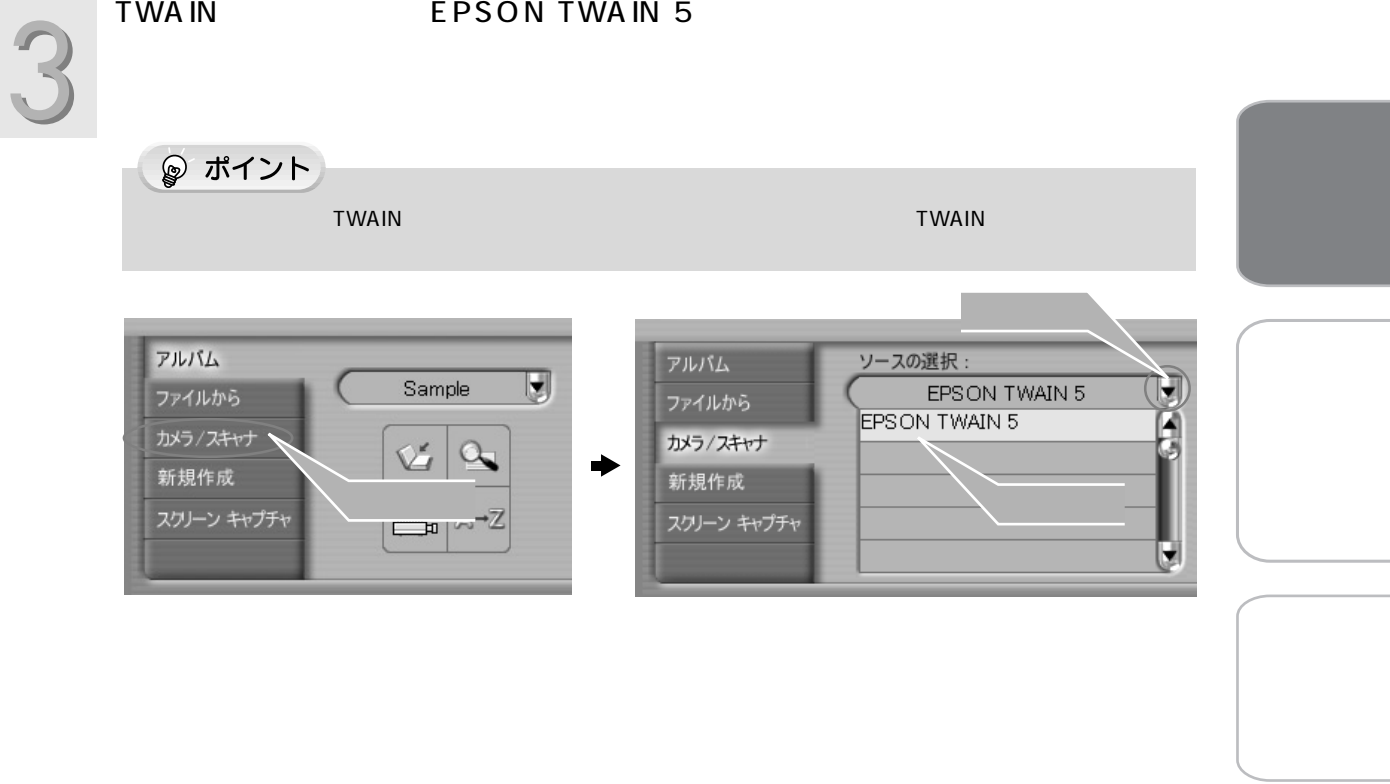

### 簡単な画像の取り込み方 EPSON TWAIN での取り込み(つづき)

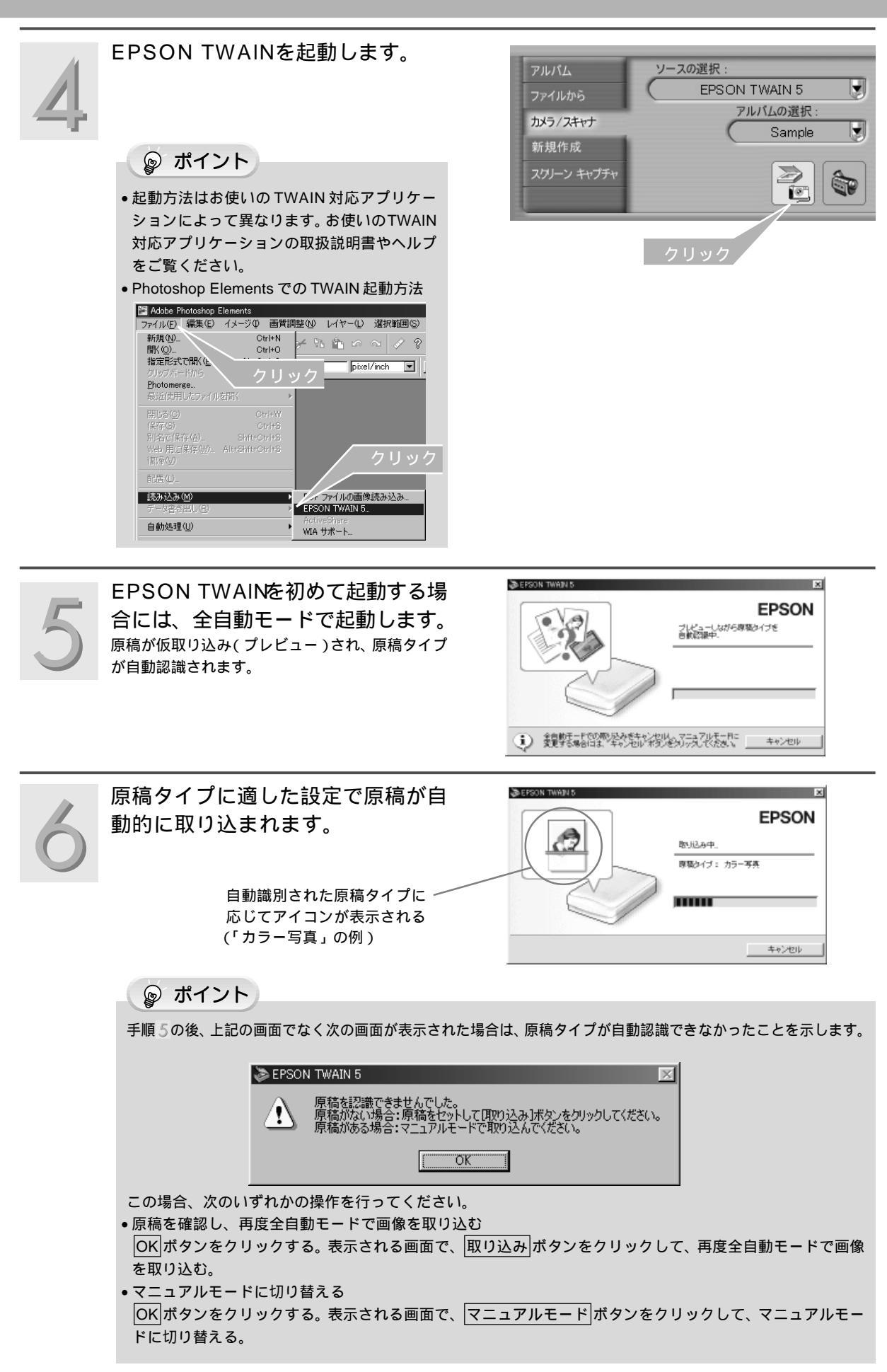

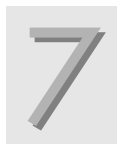

取り込まれた画像が、TWAIN対応アプ リケーションの画面に表示されます。

☞ ポイント

画質が思い通りにならない場合は、マニュアル モードで取り込みをやり直します。

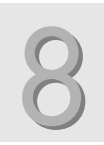

### TWAIN対応アプリケーションで、画 像を保存します。

保存のコマンドは、一般的に[ファイル]メニューの[名前を付けて保存][別名で保存]などです。 お使いのTWAIN対応アプリケーションによって手順の異なる場合がありますので、詳しくはお使いの TWAIN対応アプリケーションの取扱説明書をご参照ください。

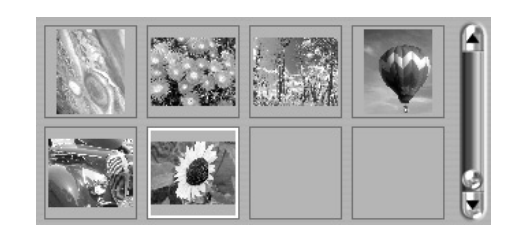

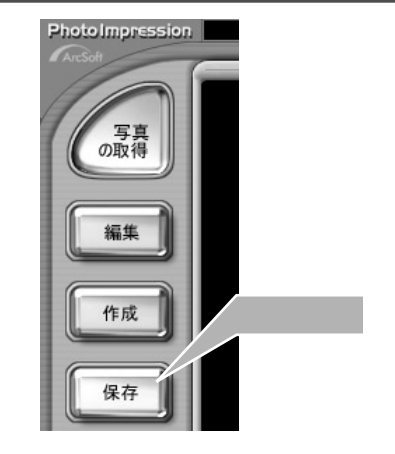

インストー ル

スキャナの準備

2

₽ ポイント

- •TWAIN対応アプリケーションで画像を取り込む場合は、必要に応じ、全自動モードとマニュアルモードを切 り替えて使い分けます。
- EPSON TWAIN は、前回使用したモードで起動します。

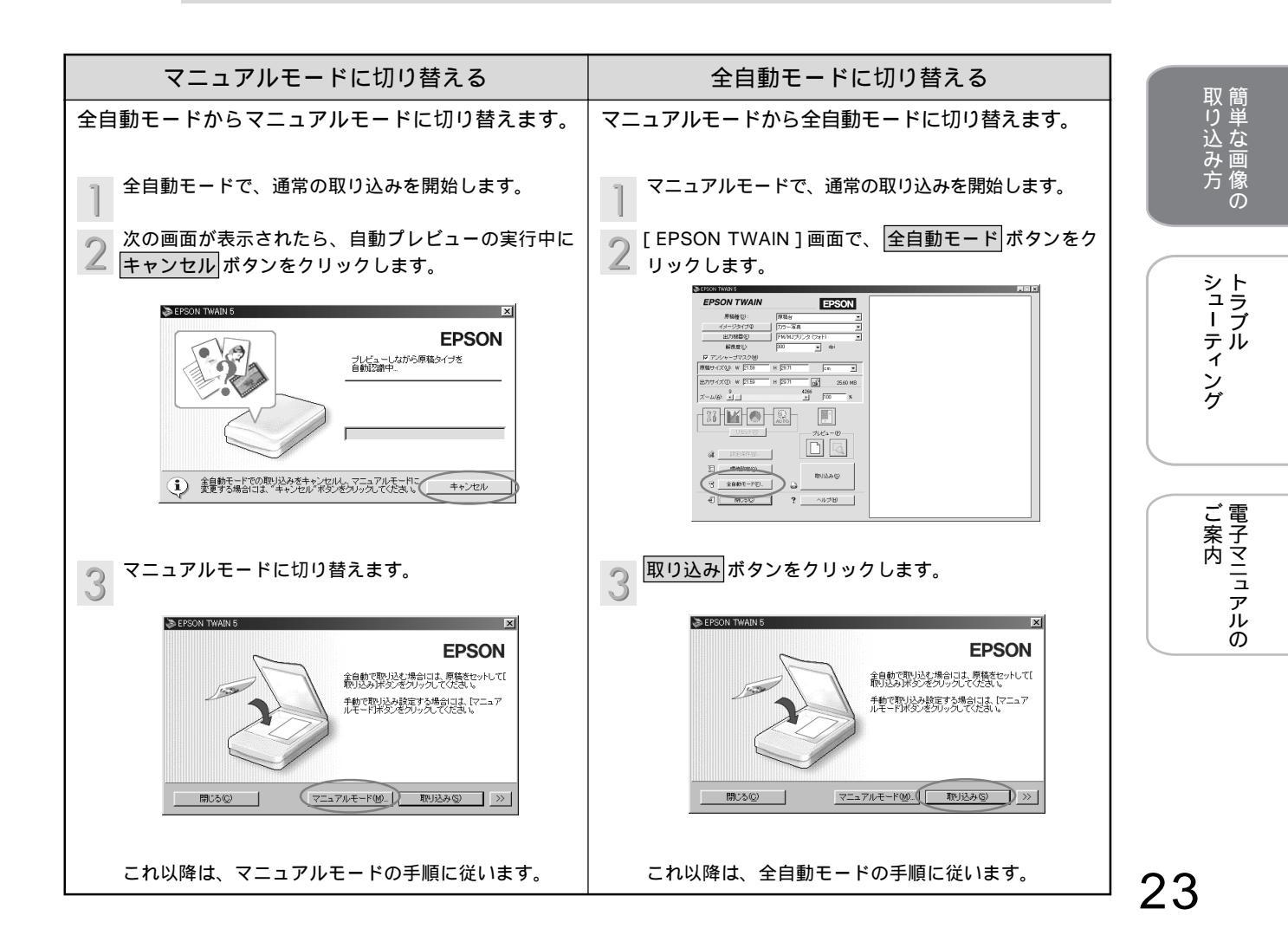

# 簡単な画像の取り込み方 透過原稿(フィルム)の取り込み

ここでは、透過原稿ユニットを使って、透過原稿(フィルム)を取り込む手順について説明します。 詳しくは、『ユーザーズガイド』(電子マニュアル)をご覧ください。 ここでは、35mm ストリップフィルムを取り込む手順を例に、説明しています。

## 透過原稿ユニットの取り付け

スキャナの電源がオフになっていることを確認します。

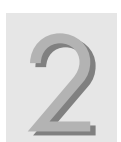

透過原稿ユニットの接続ケーブルを、 スキャナに接続します。

### ं ∕ 注意

- 必ずスキャナの電源をオフにしてください。電源がオンの状態でケーブルを抜き差しすると、
   機器自体の故障の原因になります。
- ケーブルの向きに注意してください。向きを間 違えると、ケーブルのピンが破損するおそれが あります。

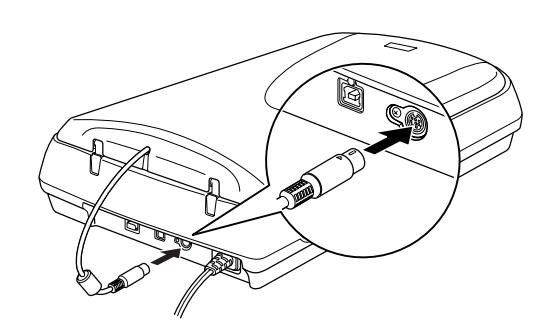

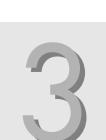

OPERATEスイッチを押して、スキャナの電源をオンにします。 以上で、透過原稿ユニットの取り付けは終了です。

# 透過原稿(フィルム)のセット

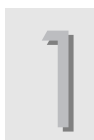

フィルムホルダにフィルムをセット します。

### ☞ ポイント

- ベース面(像が正しく見え、光沢のある面)を 下に向けてセットしてください。
- フィルムの下側がフィルムフォルダに表示されている番号順になるようにセットしてください。
- フィルムは、指紋や手の油が付かないように、
   右図のように端面を指で挟んで持つか、または手袋をはめて持ってください。

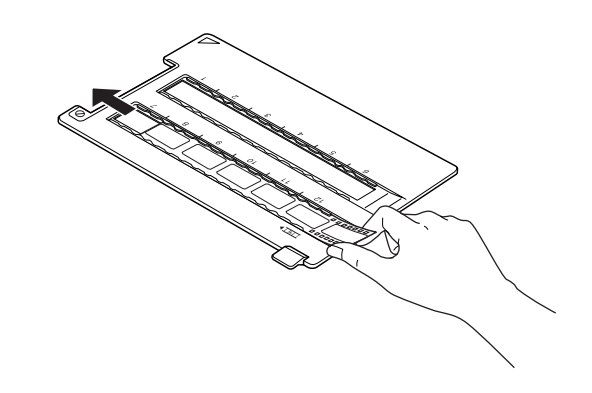

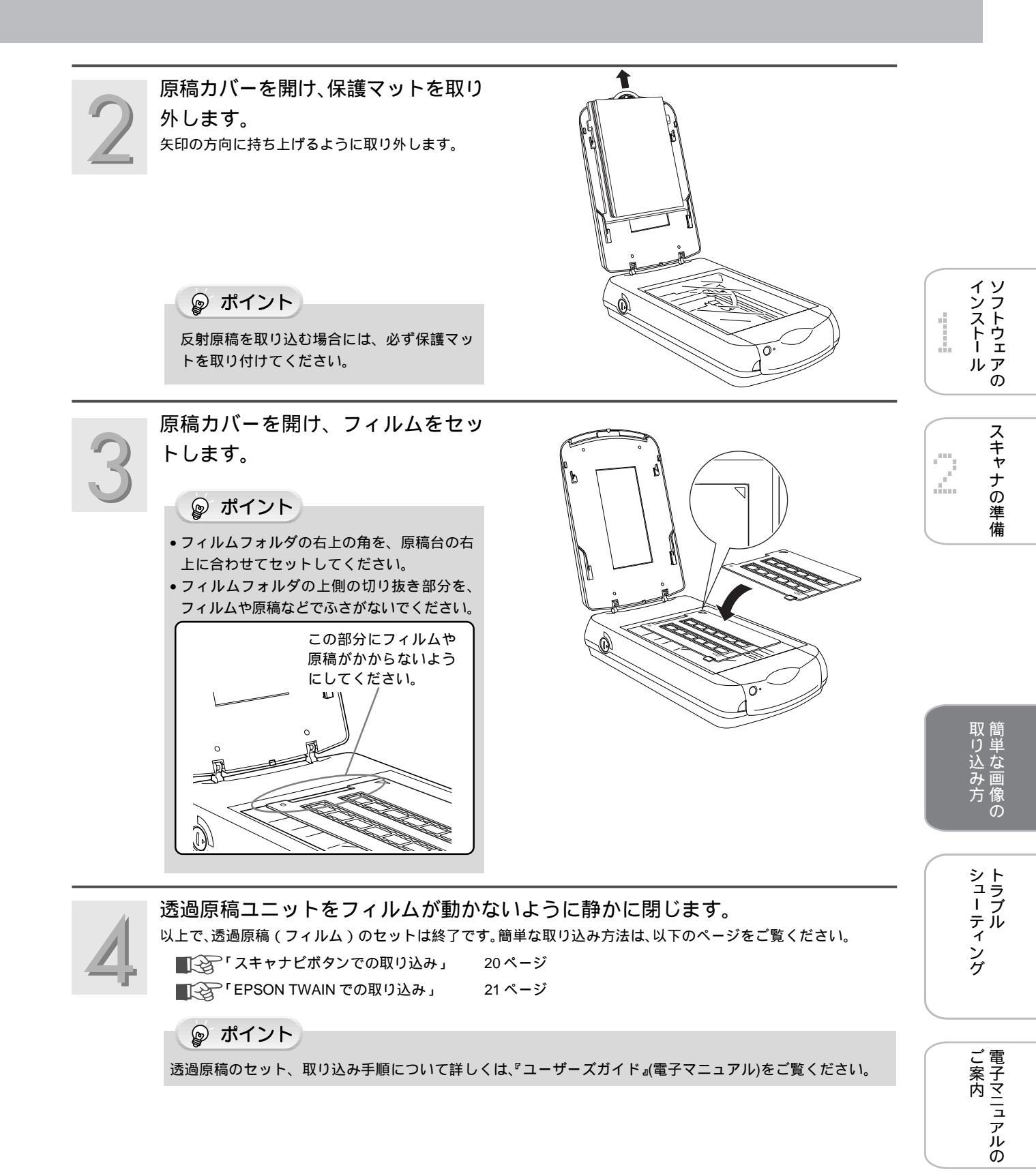

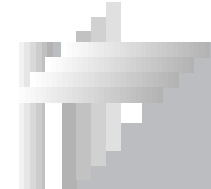

# トラブルシューティング **電源オン時 / インストール時のトラブル**

## 電源がオンにならない

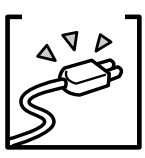

′ ┓ 電源プラグがコンセントから抜けていませんか?

差し込みが浅かったり、斜めになっていないか確認し、しっかりと差し込んでください。

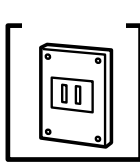

コンセントに電気は来ていますか? 他の電気製品の電源プラグを差し込んで、動作するかどうか確かめてください。

## 電源オンでエラーが出る

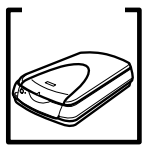

輸送用固定ノブは解除側(凸)になっていますか? 本体背面にある、輸送用固定ノブが解除側(凸)になっているか確認してください。

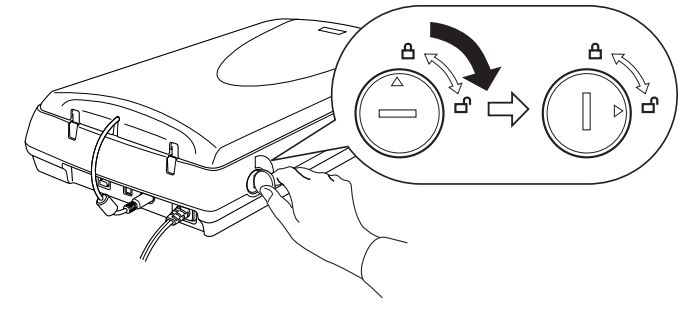

## ソフトウェアをインストールできない

| Γ? |  |
|----|--|
|    |  |
|    |  |
|    |  |
|    |  |

ご利用のコンピュータは USB 接続または IEEE1394 接続をするための条件を備えていますか? コンピュータが USB または IEEE1394 を使用できるかどうか確認してください。 USB または IEEE1394 に対応していないコンピュータの場合は使用できません。

| ۲÷ | チェックー     |
|----|-----------|
|    | $\square$ |
|    |           |

<sup>7</sup> ] システム条件に問題はありませんか?

ハードディスクの空き容量、メモリの空き容量などが少ないと、ソフトウェアのインストールができ ないことがあります。『ユーザーズガイド』(電子マニュアル)を参照し、必要なシステム条件を満た しているか確認してください。

■③ 本書 31 ページ「ユーザーズガイドの見方」
 ■③ ユーザーズガイド ジャンプナンバー 3011「システム条件」

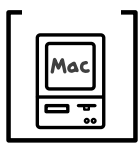

多くの機能拡張を組み込んでいませんか?(Macintoshの場合) 機能拡張マネージャで[MacOS X.X基本]または[標準システム]にセットし、Macintoshを再起 動した上でインストールし直してみてください。

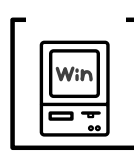

すでにインストールされている可能性があります。(Windowsの場合) スタートボタンをクリックし、[プログラム]メニューに「EPSON Smart Panel」などが登録され ていることを確認してください。 また、コントロールパネルに、スキャナが登録されていることを確認してください。 ■③本書 17ページ

# プラグアンドプレイでインストールに失敗した(Windowsのみ)

EPSON TWAINをインストールする前に、スキャナを接続してしまった場合は、スキャナが正常に認識され ない場合があります。その場合は、以下の手順に従って対処してください。

Windows 98/Me をお使いの場合

USB ケーブルまたは IEEE1394ケーブルを取り外します。

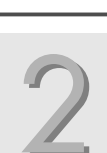

ソフトウェア CD-ROM から、EPSON TWAINをインストールします。 ■③ 「Windows でのインストール」5ページをご覧ください。

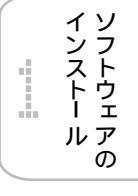

2

スキャナの準備

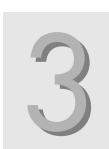

インストール終了後、USB ケーブルまたは IEEE1394ケーブルを接続します。 ■☞「コンピュータとの接続」16ページをご覧ください。

Windows 2000 をお使いの場合

必ず、管理権限のあるユーザー(Administrator)でログオンしてから、以下の操作を行ってください。

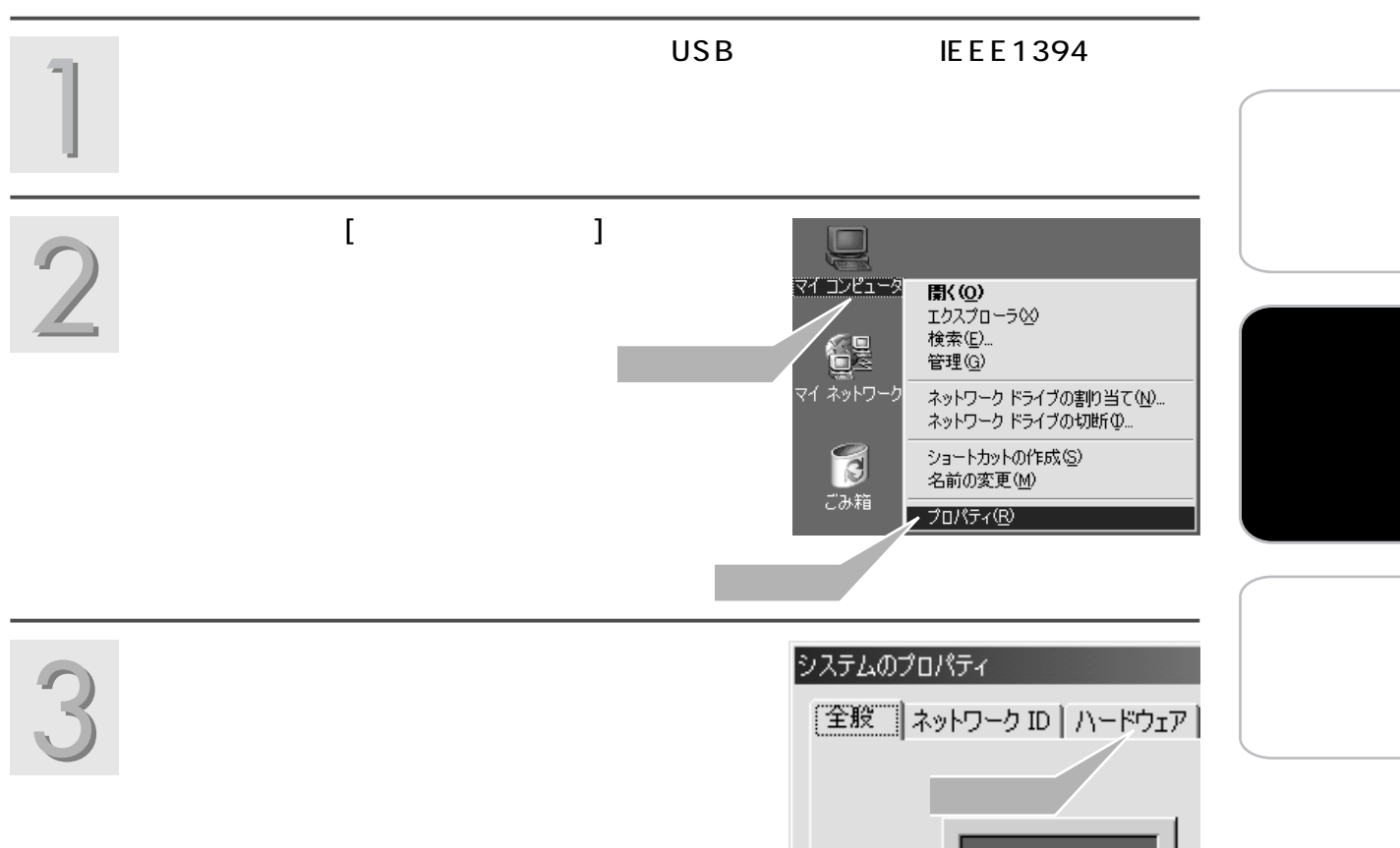

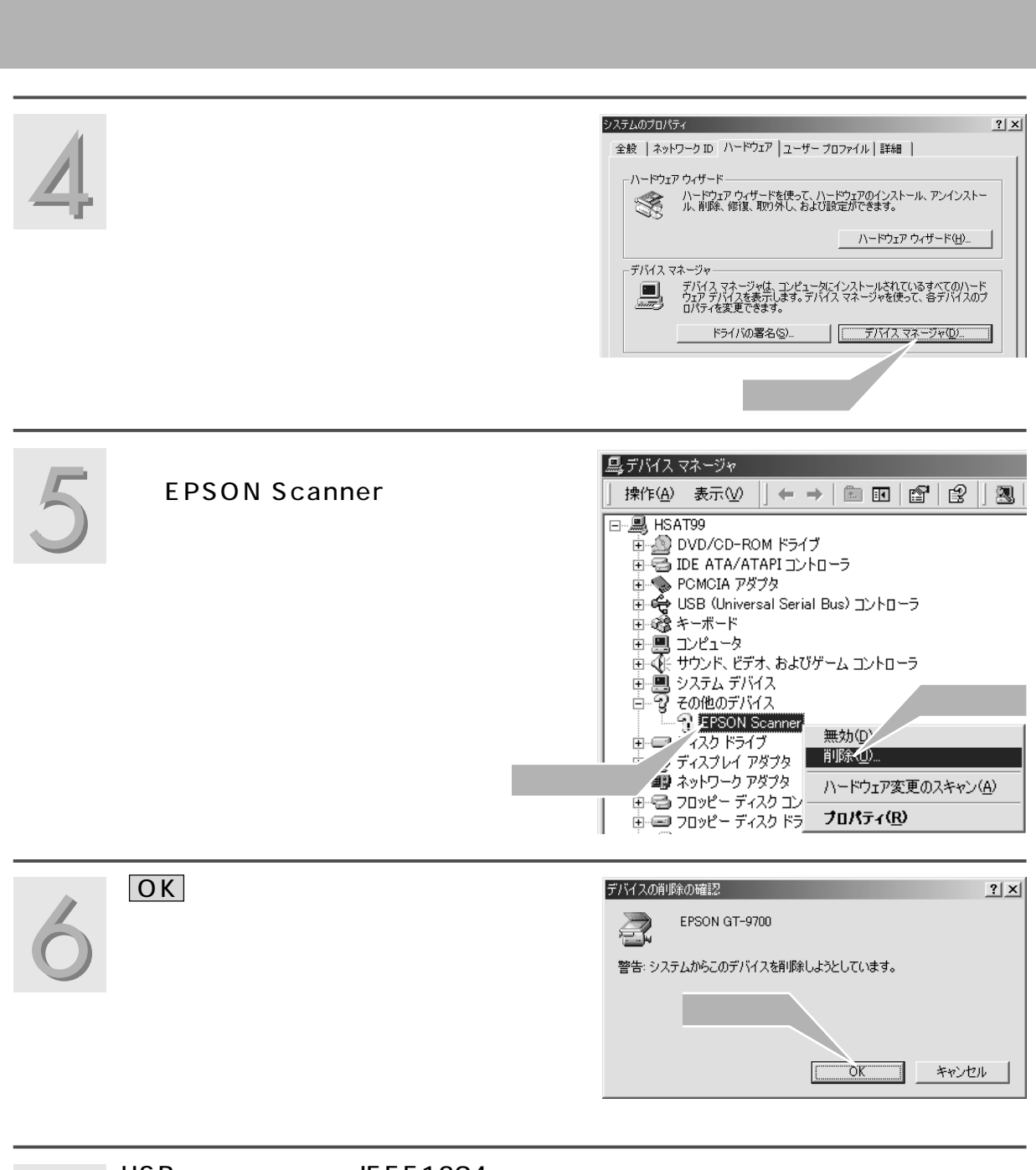

### USB ケーブルまたは IEEE1394ケーブルを取り外します。

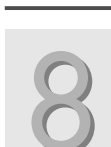

ソフトウェアの CD-ROM から、EPSON TWAINをインストールします。 ■③ 「Windows でのインストール」5ページをご覧ください。

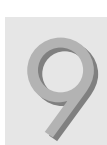

インストール終了後、USB ケーブルまたは IEEE1394ケーブルを接続します。 ■☞「コンピュータとの接続」16ページをご覧ください。 ラブルシューティング 画像取り込み時のトラブル

# スキャナとして認識されない

接続に問題はありませんか?

USB ケーブルまたは IEEE1394 ケーブルをしっかりと接続してください。

| ΓĘ | チェック |
|----|------|
|    | Win  |
|    |      |

USB 接続の場合、ご利用のコンピュータは Windows 98/Me/2000 プレインストールマシンですか? (Windows の場合) 本機はWindows 3.1/95からアップグレードしたコンピュータでは使用できません。 また Windows Me/2000 は、プレインストールマシンまたは Windows 98/Me プレインストール モデルからアップグレードしたマシンで使用してください。

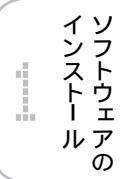

スキャナの準備

2

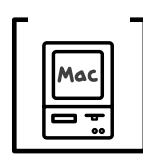

USB 接続の場合、ご利用のコンピュータは Mac OS 8.5 以降ですか?(Macintosh の場合) 本機は Mac OS 8.5 以前のコンピュータでは使用できません。

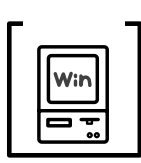

IEEE1394 接続の場合、ご利用のコンピュータはWindows Me/2000 プレインストールマシンですか? (Windows の場合) 本機はWindows 3.1/95/98からアップグレードしたコンピュータでは使用できません。

チェック Mac

IEEE1394 接続の場合、ご利用のコンピュータはMac OS 8.6 以降で、かつFireWire アップデータ 2.1 以上がインストールされていますか?(Macintosh の場合)

本機は Mac OS 8.6 以前のコンピュータでは使用できません。また、FireWire アップデータ 2.1 以 上をインストールする必要があります。

詳しくはアップルコンピュータ社のホームページ(http://www.apple.co.jp)をご覧ください。

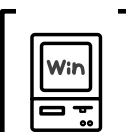

#### コンピュータにスキャナとして認識されていますか?

スタート ボタンをクリックし、[設定]にカーソルを合わせ[コントロールパネル]をクリックし ます。[スキャナとカメラ]をダブルクリックし、「EPSON GT-9700」と表示されていることを確 認します。表示されていない場合は、もう一度「EPSON TWAIN ドライバ」のみをインストールし 直してください。インストール方法は、本書「ソフトウェアのインストール」5ページを参照してく ださい。「EPSON TWAIN ドライバ」のみをインストールするには、インストールするソフトウェア の一覧で、「EPSON TWAIN ドライバ」のみにチェックをつけてセットアップを実行します。

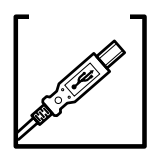

USB ハプをご使用の場合、2 段目以降の接続は動作保証外となります。1 段(10)目の USB ハブ に接続してください。

USB2.0のHigh speed モードで動作させるには、USB ハブは使用できません。 スキャナとコンピュータを直接接続してください。 なお、High speed モードでの動作については、エプソン販売ホームページ、または FAX インフォ

メーションでご確認ください(裏表紙参照)。

USBハブは1段目に接続していますか?

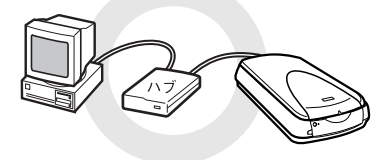

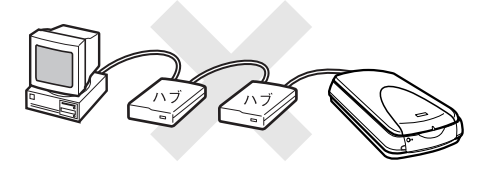

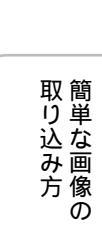

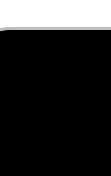

**ご**案内

ソフトウェアと同時にインストールされた『ユーザーズガイド』(電子マニュアル)の「トラブルシューティング」 には、本書に載っていないさまざまなトラブルの対処方法が記載されています。

本書に記載されていないトラブルを解決したい

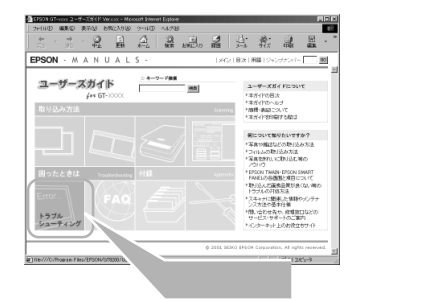

トラブルシューティング

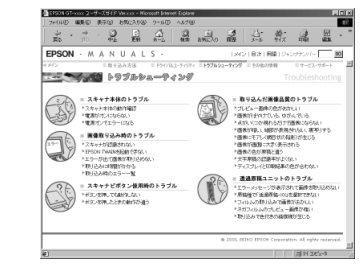

#### ☞ ポイント

ユーザーズガイドの起動方法/使い方については、以下のページをご覧ください。 ■③ 本書 31 ページ「ユーザーズガイドの見方」

# トラブルが解決できないときは

ドライバ類のトラブルなのか、アプリケーションのトラブルなのかを判断します。

取り込みたい原稿を用意して、取り込みが行えるかどうかを確認します。

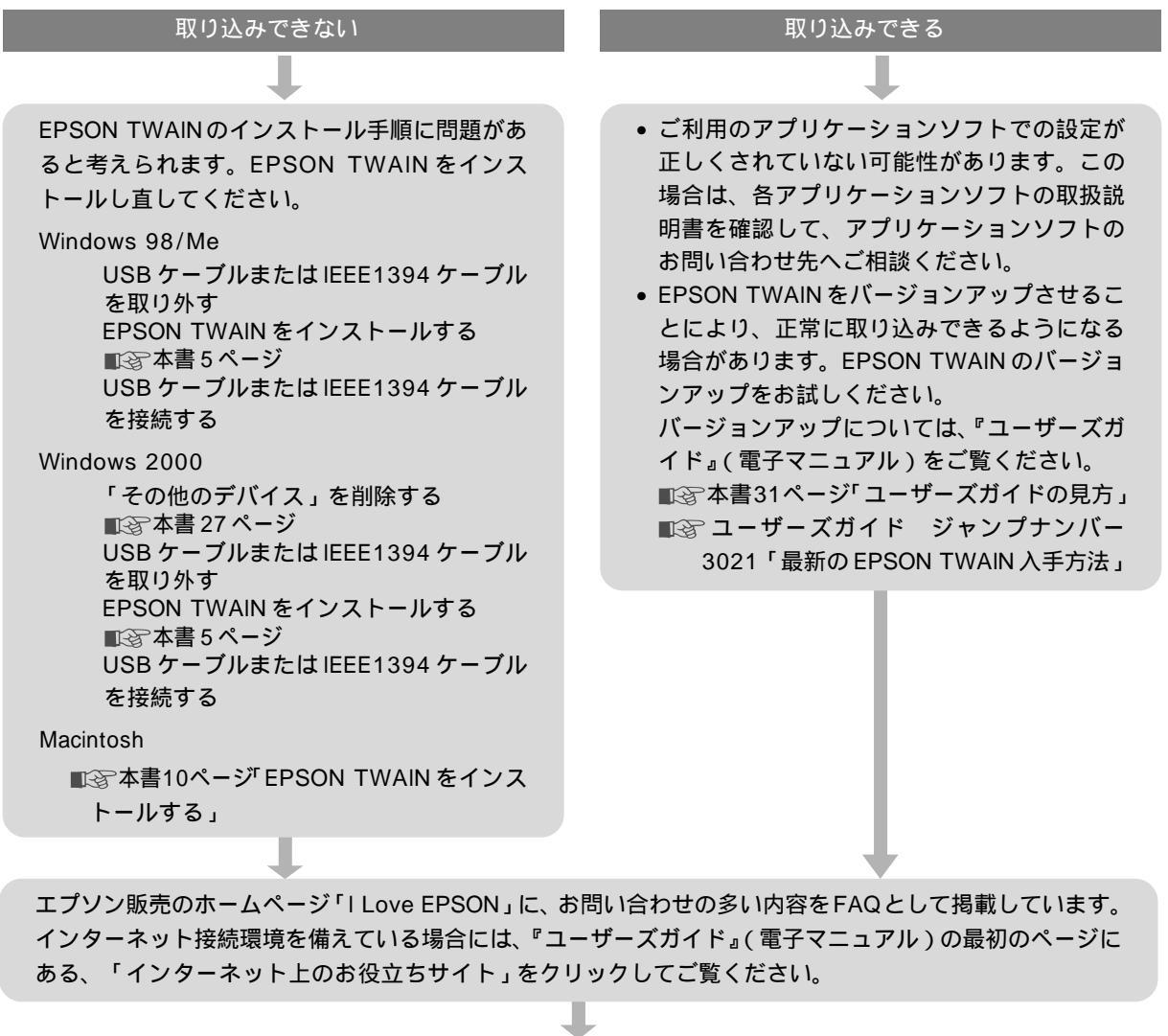

# 電子マニュアルのご案内 **ユーザーズガイドの見方**

本製品の詳しい使い方やトラブルの解決方法は、ソフトウェアと同時にインストールされた 『ユーザーズガイド』(電子マニュアル)で説明しています。記載内容については、本書33~34ページのもくじ をご覧ください。ここでは、『ユーザーズガイド』(電子マニュアル)の起動方法と使い方について説明します。 『ユーザーズガイド』は、HTMLファイル形式で作成されており、Microsoft Internet Explorer Version 4.01 以上で ご覧いただくことができます。

## ☞ ポイント

ユーザーズガイドは『ソフトウェアCD-ROM』から直接起動することもできます。コンピュータに『ソフトウェアCD-ROM』 をセットして、表示された画面の指示に従って起動してください。

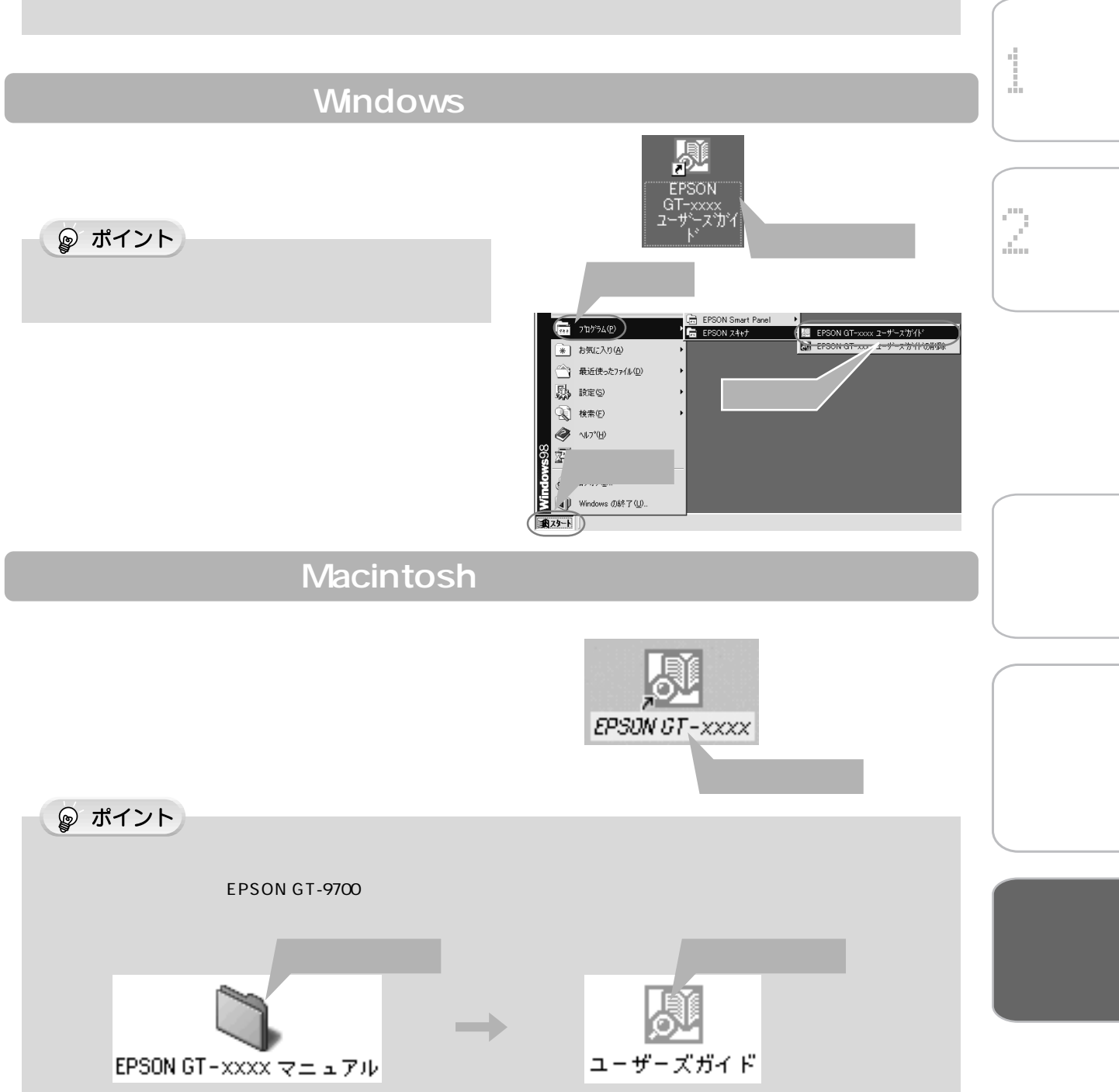

### 電子マニュアルのご案内 ユーザーズガイドの見方(つづき)

### ☞ ポイント

『ユーザーズガイド』(電子マニュアル)は、Microsoft Internet Explorer Version 4.01(IE4.01)以上でご覧になれます。

#### 基本操作

▶ (カーソル)が 🖑 マークに変わる項目をクリックすると、画面が切り替わります。

### 『ユーザーズガイド』(電子マニュアル)メイン画面

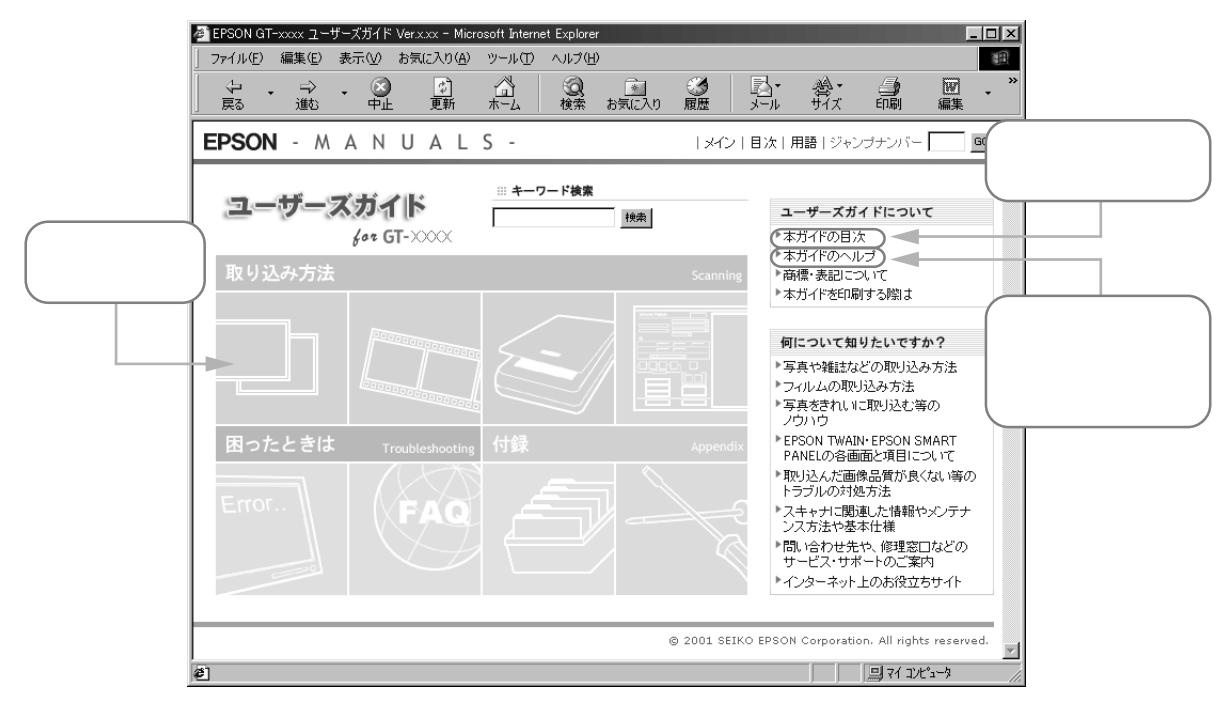

### ジャンプ機能

見たいページのジャンプナンバーを入力して、 GO ボタンをクリックすると、そのページへジャンプします。 ジャンプナンバーは、本書に記載されています。

ジャンプナンバーの一覧
 ■③「ユーザーズガイドのもくじ」次ページ

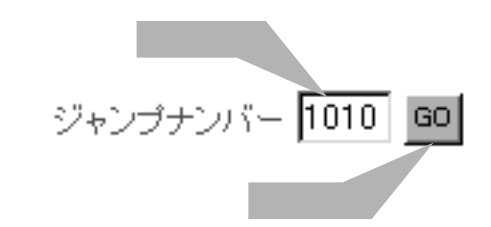

#### 検索機能

知りたい項目(キーワード)を入力して、 検索 ボタンをクリックすると、 キーワード一覧が表示されます。

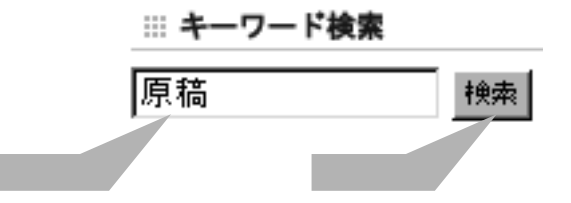

# ユーザーズガイドのもくじ

#### 画像取り込み

| 反射原稿の取り込み方法 |                 |  |
|-------------|-----------------|--|
| 1010        | 反射原稿の取り込みの流れ    |  |
| 1020        | 原稿のセット          |  |
| 1021        | 使用できる原稿         |  |
| 1030        | EPSON TWAIN の起動 |  |
| 1040        | 反射原稿の取り込みモード選択  |  |
| 1041        | 全自動モードでの取り込み    |  |
| 1042        | マニュアルモードでの取り込み  |  |
| 1043        | スキャナビボタンでの取り込み  |  |
| 1100        | 取り込んだ画像の保存      |  |

#### 透過原稿(フィルム)の取り込み方法

| 1050 | 透過原稿の取り込みの流れ |  |
|------|--------------|--|
| 1060 | 透過原稿ユニットの準備  |  |

- 1070 使用できるフィルム
- 1071 35mm ストリップフィルムのセット
- 1072 35mm スライドフィルムのセット
- 1073 120/220 フィルムのセット
- 1074 4x5 インチフィルムのセット
- 1080 EPSON TWAIN の起動
- 1090 透過原稿の取り込みモード選択

| 1091 | 全自動モー | ドでの取り込み |
|------|-------|---------|
|      |       |         |

- 1092 マニュアルモードでの取り込み
- 1093 スキャナビボタンでの取り込み
- 1100 取り込んだ画像の保存

### 目的別の取り込み方法

| 2010 | 出力サイズを指定して取り込もう    |
|------|--------------------|
| 2020 | 写真をきれいに取り込もう       |
| 2021 | ハイライトを調整しよう        |
| 2022 | シャドウを調整しよう         |
| 2023 | 中間部分(ミッドトーン)を調整しよう |
| 2024 | グレーバランスを調整しよう      |
| 2025 | 濃度を調整しよう           |
| 2030 | 色を鮮やかにして取り込もう      |
| 2040 | 特定の色の濃度を補正して取り込もう  |
| 2050 | 文字原稿の認識率を上げて取り込もう  |
| 2060 | 取り込み設定を保存しよう       |
| 2070 | 必要なフィルムだけを取り込もう    |
| 2080 | 全自動モードの設定を変更しよう    |
| 2090 | 取り込み範囲を調整して取り込もう   |

#### ドライバ&ユーティリティ

| EPSC | N IWAIN ドライハ         |
|------|----------------------|
| 3011 | システム条件               |
| 3012 | 基本設定                 |
| 3013 | イメージタイプ              |
| 3014 | 出力機器                 |
| 3015 | イメージ制御               |
| 3016 | カラー調整                |
| 3017 | 濃度補正                 |
| 3018 | 環境設定                 |
| 3019 | 設定保存                 |
| 3020 | TWAIN ドライバの削除        |
| 3021 | 最新の EPSON TWAIN 入手方法 |

#### EPSON SMART PANEL

| 3031 | メイン画面                |
|------|----------------------|
| 3032 | コピー                  |
| 3033 | Eメール                 |
| 3034 | OCR                  |
| 3035 | アプリケーション             |
| 3036 | カード、カレンダー            |
| 3037 | Web                  |
| 3038 | ファイル保存               |
| 3039 | DPE                  |
| 3040 | Photoshop            |
| 3041 | EPSON SMART PANELの削除 |

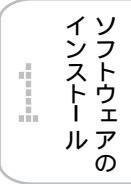

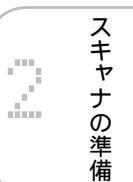

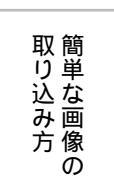

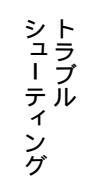

## 電子マニュアルのご案内 ユーザーズガイドの見方(つづき)

トラブルシューティング スキャナ本体のトラブル

| ~ • • |             |
|-------|-------------|
| 5010  | スキャナ本体の動作確認 |
| 5011  | 電源がオンにならない  |
| 5012  | 電源オンでエラーが出る |

画像取り込み時のトラブル
 5021 スキャナが認識されない
 5031 EPSON TWAIN を起動できない
 5032 エラーが出て画像が取り込めない
 5033 取り込み時に時間がかかる
 5070 取り込み時のエラー一覧

スキャナビボタン使用時のトラブル 5041 ボタンを押しても動作しない 5042 ボタンを押したときの動作が違う

- 取り込んだ画像品質についてのトラブル
  5051 プレビュー画像の色がおかしい
  5052 画像がぼやけている・ゆがんでいる
  5053 点がいくつか現れるだけで画像にならない
  5054 画像が暗い、細部が表現されない、裏写りする
  5055 画像にモアレ(網目状の陰影)が生じる
  5056 画像が画面に大きく表示される
  5057 画像の色が原稿と違う
  5058 文字原稿の認識率がよくない
  5059 ディスプレイと印刷結果の色が合わない
- 透過原稿ユニットのトラブル
  5061 エラーメッセージが表示されて画像を取り込めない
  5062 原稿種で「透過原稿-XX」を選択できない
  5063 フィルムの取り込みで画像がおかしい
  5064 ネガフィルムのプレビュー画像が粗い
  5065 取り込みで色付きの編模様が生じる

#### その他の情報

| スキャナ関連情報   |                   |  |  |
|------------|-------------------|--|--|
| 4010       | スキャナビボタンについて      |  |  |
| 4020       | スキャナとカメラについて      |  |  |
| 4030       | ディスプレイについて        |  |  |
| 4040       | 解像度について           |  |  |
| 4050       | USBについて           |  |  |
| 4060       | IEEE1394 について     |  |  |
| 4070       | 色について             |  |  |
| 4080       | カラーイメージングシステムについて |  |  |
|            |                   |  |  |
| メンテナンス(保守) |                   |  |  |
| 6010       | ユーザーズガイドの削除方法     |  |  |
| 6020       | 本機のメンテナンス         |  |  |

6030 本機を輸送するときは

スキャナ本体について 6050 各部の名称と働き 6060 基本仕様

| サー   | ビス・サポートのご案内   |
|------|---------------|
| 7010 | サービス・サポートのご案内 |
| 7020 | 修理に出すときは      |
| 7030 | 通信販売のご案内      |

各項目の横にある数字は「ジャンプ ナンバー」です。詳しくは32ページ をご覧ください。

# 電子マニュアルのご案内 **付属のソフトウェアのマニュアルの見方**

# Adobe Acrobat Reader について

PDFファイル(電子マニュアル)を開くためには、「Adobe Acrobat Reader」というアプリケーションソフトウェアが必要です。

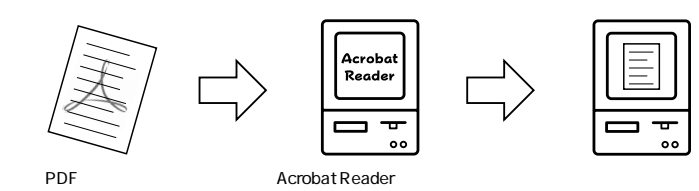

## ₽ ポイント

Adobe Acrobat Readerの取り扱いにつきましては、Adobe 社の使用約款に準じます。Adobe Acrobat Reader を初めて起 動したときに表示される使用約款を、よくお読みくださいますようお願いいたします。

# Acrobat Reader のインストール方法

Acrobat Readerは、EPSON TWAINやほかの付属ソフトウェアと同時にインストールされます。インストール方法については以下のページを参照してください。 ■③本書5ページ「Windows でのインストール」 ■③本書10ページ「Macintosh でのインストール」

PDF マニュアルの起動方法

## 読ん de!!ココ パーソナル

#### Windows

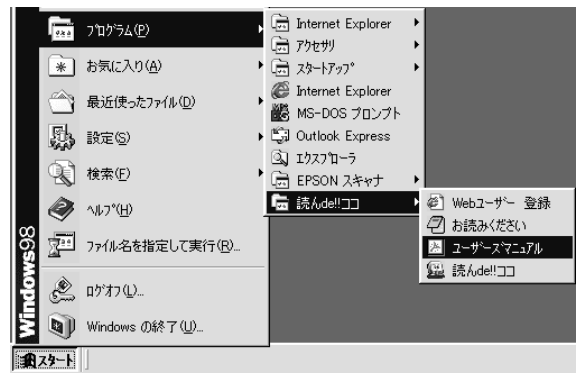

Macintosh

[ 読ん de!!ココ パーソナル ]フォルダ内の、[ ユーザー ズマニュアル ] アイコンをダブルクリックします。

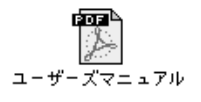

| 万 シューティング |           |
|-----------|-----------|
| イング       |           |
|           | 万 シューティング |

取り込み

インストー ル

スキャナの準備

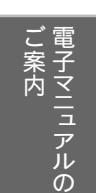

# Adobe Acrobat Reader の使い方

ここでは、Acrobat Readerの基本的な使い方を説明します。Acrobat Readerの詳細につきましては、オンラインヘルプか Adobe 社のホームページをご覧ください。(http://www.adobe.co.jp)

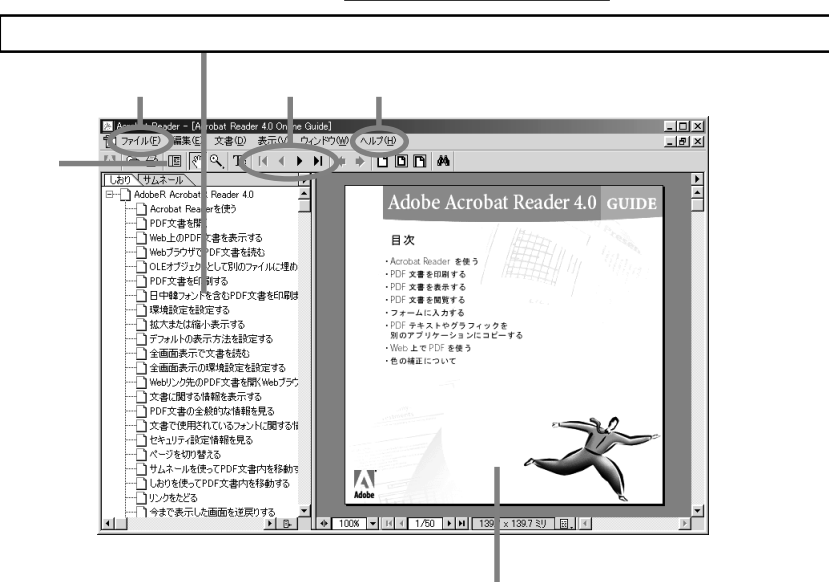

♡かかしに変わる場所は関連したページへのリンクが貼ってあります。
クリックすれば、そのページへジャンプします。

しおりとページ III ボタンをクリックすると、目次を表示します。見たいページをクリックすると、右側の画 面表示がそのページにジャンプします。

表示切り替え Ⅰ 開始ページを表示します。

- ◆ 前ページを表示します。
- ▶ 次ページを表示します。

▶ 最終ページを表示します。

ヘルプ オンラインヘルプを表示するほか、インターネットに接続されている場合は、Adobe 社の ホームページやユーザー登録などが実行できます。Acrobat Readerに関する詳細はこちらを ご利用ください。

印刷 表示されているマニュアルを印刷する場合は、[ファイル]メニューの[印刷]をクリックします。

弊社が行っている各種サービス、サポートをご案内いたします。

付録

## エプソン FAX インフォメーション

EPSON 製品に関する最新情報を24時間FAX でお引き出しいただけます。 FAX 付属の電話機(プッシュ回線またはプッシュ音発信可能機種)からおかけください。 FAX 番号:本書裏表紙の一覧表をご覧ください。 情報内容:製品情報(カタログ、機能概要),技術情報(Q&A 他),パソコンスクール、サービスセンター情報など

## カラリオインフォメーションセンター

EPSON スキャナに関するご質問やご相談に電話でお答えします。 受付時間:本書裏表紙の一覧表をご覧ください。 電話番号:本書裏表紙の一覧表をご覧ください。

# インターネットサービス

EPSON 製品に関する最新情報などをできるだけ早くお知らせするために、インターネットによる情報の提供を行っています。

エプソン販売ホームページ : http://www.i-love-epson.co.jp

ショールーム

EPSON 製品を見て、触れて、操作できるショールームです。(東京・大阪) 受付時間 :本書裏表紙の一覧表をご覧ください。 所在地 :本書裏表紙の一覧表をご覧ください。

## パソコンスクール

スキャナ、デジタルカメラ、プリンタそしてパソコン。 でも分厚い解説本を見たとたん、どうもやる気が失せてしまう。 エプソン・デジタル・カレッジでは、そんなあなたに専任のインストラクターがエプソン製品のさまざまな使用 方法を楽しく、わかりやすく、効果的にお教えいたします。もちろん目的やレベルに合わせた受講ができるので、 趣味にも仕事にもバッチリ活かせる技術が身につきます。お問い合わせは本書裏表紙の一覧表をご覧ください。

# 保守サービスのご案内

「故障かな?」と思ったときは、あわてずに、まず本書の「トラブルシューティング」、『ユーザーズガイド』(ソフトウェア CD ROM 収録)の「トラブルシューティング」をよくお読みください。そして、接続や設定に間違いがないかを必ず確認してください。

付録 サービス・サポートのご案内(つづき)

## 保証書について

保証期間中に、万一故障した場合には、保証書の記載内容に基づき保守サービスを行います。ご購入後は、保証 書の記載事項をよくお読みください。

保証書は、製品の「保証期間」を証明するものです。「お買い上げ年月日」「販売店名」に記載漏れがないかご確 認ください。これらの記載がない場合は、保証期間内であっても、保証期間内と認められないことがあります。記 載漏れがあった場合は、お買い求めいただいた販売店までお申し出ください。

保証書は大切に保管してください。保証期間、保証事項については、保証書をご覧ください。

## 保守サービスに関しての受け付け窓口

保守サービスに関してのご相談、お申し込みは、次のいずれかで承ります。 お買い求めいただいた販売店 エプソン修理センター(本書裏表紙の一覧表をご覧ください) 受付日時:月曜日~金曜日(土日祝祭日・弊社指定の休日を除く) 受付時間:9:00~17:30

## 保守サービスの種類

エプソン製品を万全の状態でお使いいただくために、下記の保守サービスをご用意しております。 詳細につきましては、お買い求めの販売店またはエプソン修理センターまでお問い合わせください。

| 種                |                                                                                                    | 修理                      | 代金                            |
|------------------|----------------------------------------------------------------------------------------------------|-------------------------|-------------------------------|
| 類                | 1% 安<br>                                                                                                    | 保証期間内                   | 保証期間外                         |
| 送持               | 故障が発生した場合、お客様に修理品をお持ち込みまたは送付いただき、                                                                           |                         | 基本料+技術料+部品代                   |
| N込<br>修 /<br>理   | ー旦お預かりして修理いたします。<br>                                                                                        | 無償                      | 修理完了品をお届けした<br>ときにお支払いください    |
| ドア t oドア<br>サービス | <ul> <li>・指定の運送会社がご指定の場所に修理品を引き取りにお伺いするサービスです。</li> <li>・保証期間外の場合は、ドアtoドアサービス料金とは別に修理代金が必要となります。</li> </ul> | 有償<br>(ドアtoドアサービス料金のみ ) | 有償<br>(ドアtoドアサービス料金<br>+修理代 ) |

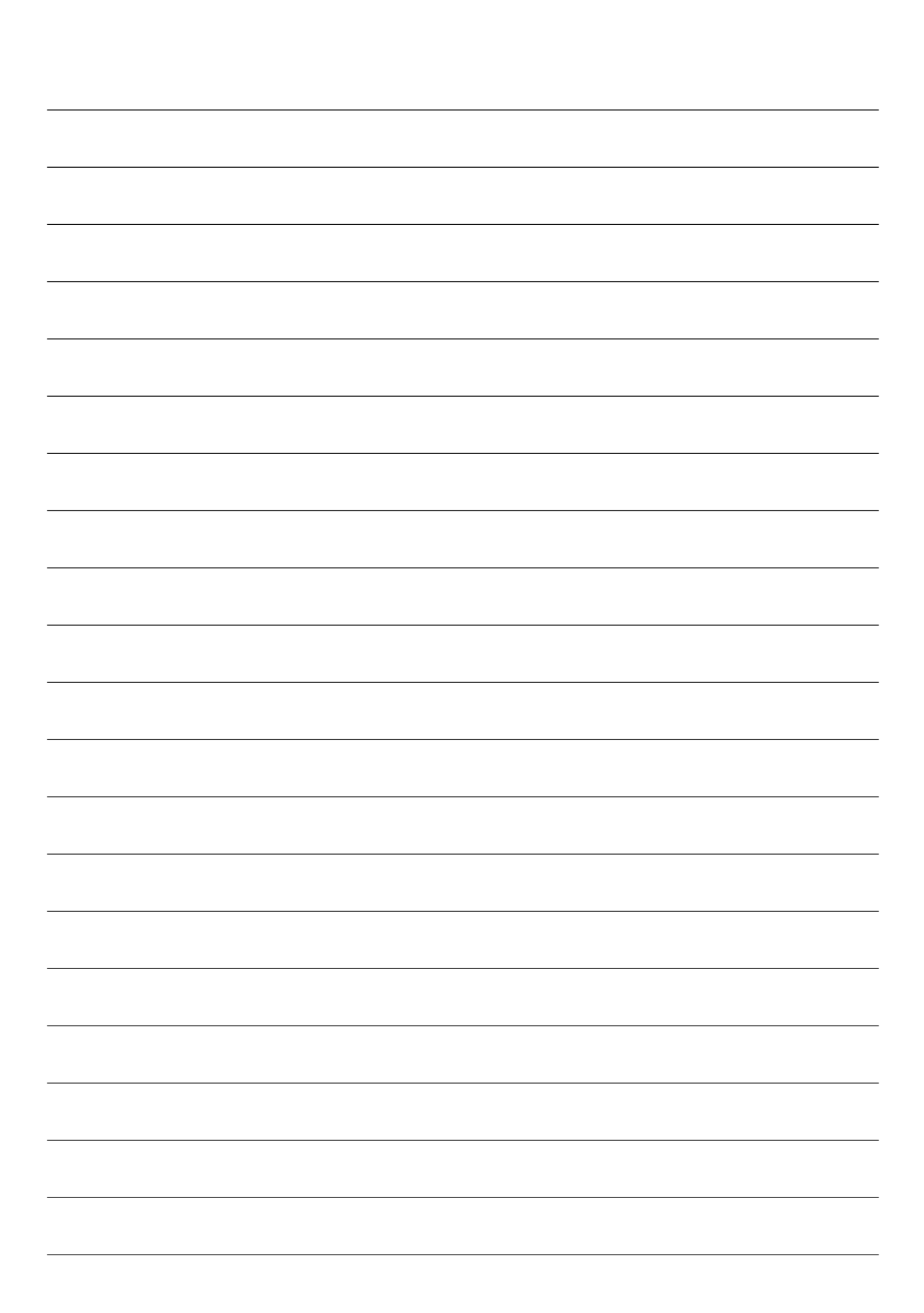

# 付属のソフトウェアに関するお問い合わせ先一覧

付属のソフトウェアに関するお問い合わせ先は、各ソフトウェアメーカーにお願いいたします。

| ソフトウェア                   | お問い合わせ先                                 |
|--------------------------|-----------------------------------------|
| EPSON SMART PANEL        | ニューソフトジャパン株式会社                          |
|                          | ニューソフトカスタマーサポートセンター                     |
|                          | TEL : 03-5472-7008                      |
|                          | 受付時間  :10:00 ~ 12:00、13:00 ~ 17:00      |
|                          | (土曜、日曜、祝祭日を除く)                          |
|                          | FAX : 03-5472-7009                      |
|                          | 電子メール : support@newsoft.co.jp           |
|                          | ホームページ:http://www.newsoft.co.jp/        |
| ArcSoft PhotoImpression  | アークソフトジャパンコールセンター                       |
|                          | TEL : 03-3834-5256                      |
|                          | 受付時間  :10:00 ~ 1200、13:00 ~ 18:00       |
|                          | (土日祝日を除く)                               |
|                          | FAX : 03-5816-4730                      |
|                          | 電子メール :arcsoft@mds2000.co.jp            |
|                          | ホームページ:http://www.mds2000.co.jp/arcsoft |
| 読ん de!!ココ パーソナル          | エー・アイ・ソフト株式会社                           |
|                          | TEL :0263-33-3632(松本)                   |
|                          | :03-3376-7440 (東京)                      |
|                          | 受付時間  :10:00 ~ 12:00、13:00 ~ 17:00      |
|                          | (土曜、日曜、祝祭日を除く)                          |
|                          | FAX : 0263-33-3052                      |
|                          | メール : support@aisoft.co.jp              |
| Adobe Photoshop Elements | アドビシステムズ株式会社                            |
|                          | 本製品に付属しているAdobe Photoshop Elementsのテクニカ |
|                          | ルサボートは、全て有料のみとなっております。テクニカルサ            |
|                          | ボートが必要な場合は、最初にユーザー登録と有償サポートの            |
|                          | お申し込みを行ってください。                          |
|                          | 有償サポートに関してのお問い合わせ、お申し込みは、               |
|                          | 0120-535057または03-5350-8688(サボート契約センター)へ |
|                          | ご連絡ください。                                |

#### 電波障害自主規制について - 注意 -

この装置は、情報処理装置等電波自主規制協議会(VCCI)の基準に基づくクラスB情報技術装置です。この 装置は、家庭環境で使用することを目的としていますが、この装置がラジオやテレビジョン受信機に近接し て使用されると、受信障害を引き起こすことがあります。

取扱説明書に従って正しい取り扱いをしてください。

本装置の接続において指定ケーブルを使用しない場合、VCCIルールの限界値を越えることが考えられますので、必ず指定されたケーブルを使用してください。

#### 瞬時電圧低下について

本装置は、落雷等による電源の瞬時電圧低下に対し不都合が生じることがあります。電源の瞬時電圧低下対策としては、交流無停電電源装置等を使用されることをお勧めします。(社団法人電子情報技術産業協会(社団法人日本電子工業振興協会)のパーソナルコンピュータの瞬時電圧低下対策ガイドラインに基づく表示)

#### 漏洩電流自主規制について

この装置は、社団法人 電子情報技術産業協会(社団法人 日本電子工業振興協会)のパソコン業界基準(PC-11-1988)に適合しております。

#### 電源高調波について

この装置は、高調波抑制対策ガイドラインに適合しております。

#### 国際エネルギースタープログラムについて

当社は国際エネルギースタープログラムの参加事業者として、本製品が国際エネルギースタープログラムの 基準に適合していると判断します。

#### 本製品を日本国外へ持ち出す場合のご注意

本製品(ソフトウェアを含む)は日本国内仕様のため、本製品の修理・保守サービスおよび技術サポートなど の対応は、日本国外ではお受けできませんので、ご了承ください。 また、日本国外ではその国の法律または規制により、本製品を使用できないことがあります。このような国 では、本製品を運用した結果罰せられることがありますが、当社といたしましては一切責任を負いかねます のでご了承ください。

#### 複製上のご注意

以下の行為は、法律により禁止されています。

- ・紙幣、貨幣、政府発行の有価証券、国債証券、地方証券を複製すること (見本印があっても不可)
- ・日本国外で流通する紙幣、貨幣、証券類を複製すること
- ・政府の模造許可を得ずに未使用郵便切手、官製はがきなどを複製すること
- ・政府発行の印紙、法令などで規定されている証紙類を複製すること

次のものは、複製するにあたり注意が必要です。

・民間発行の有価証券(株券、手形、小切手など)定期券、回数券など

・パスポート、免許証、車検証、身分証明書、通行券、食券、切符など

著作権について

書籍、絵画、版画、図面、写真などの他人の著作物は、個人的にまたは家庭内その他これに準ずる限られた範囲内において使用することを目的とする以外、著作権者の承認が必要です。

© セイコーエプソン株式会社 2001